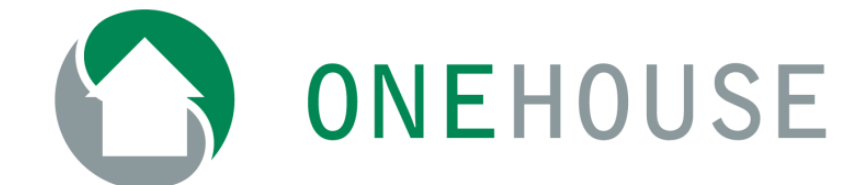

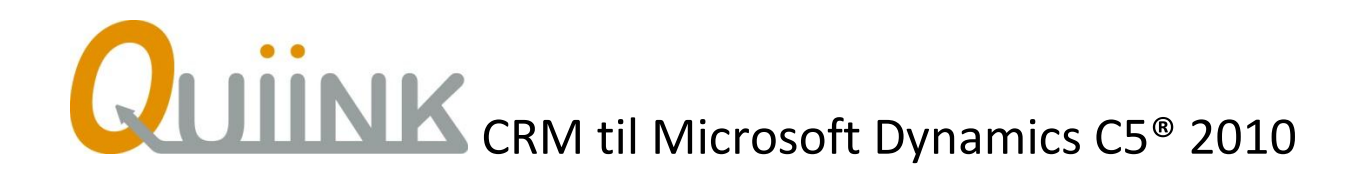

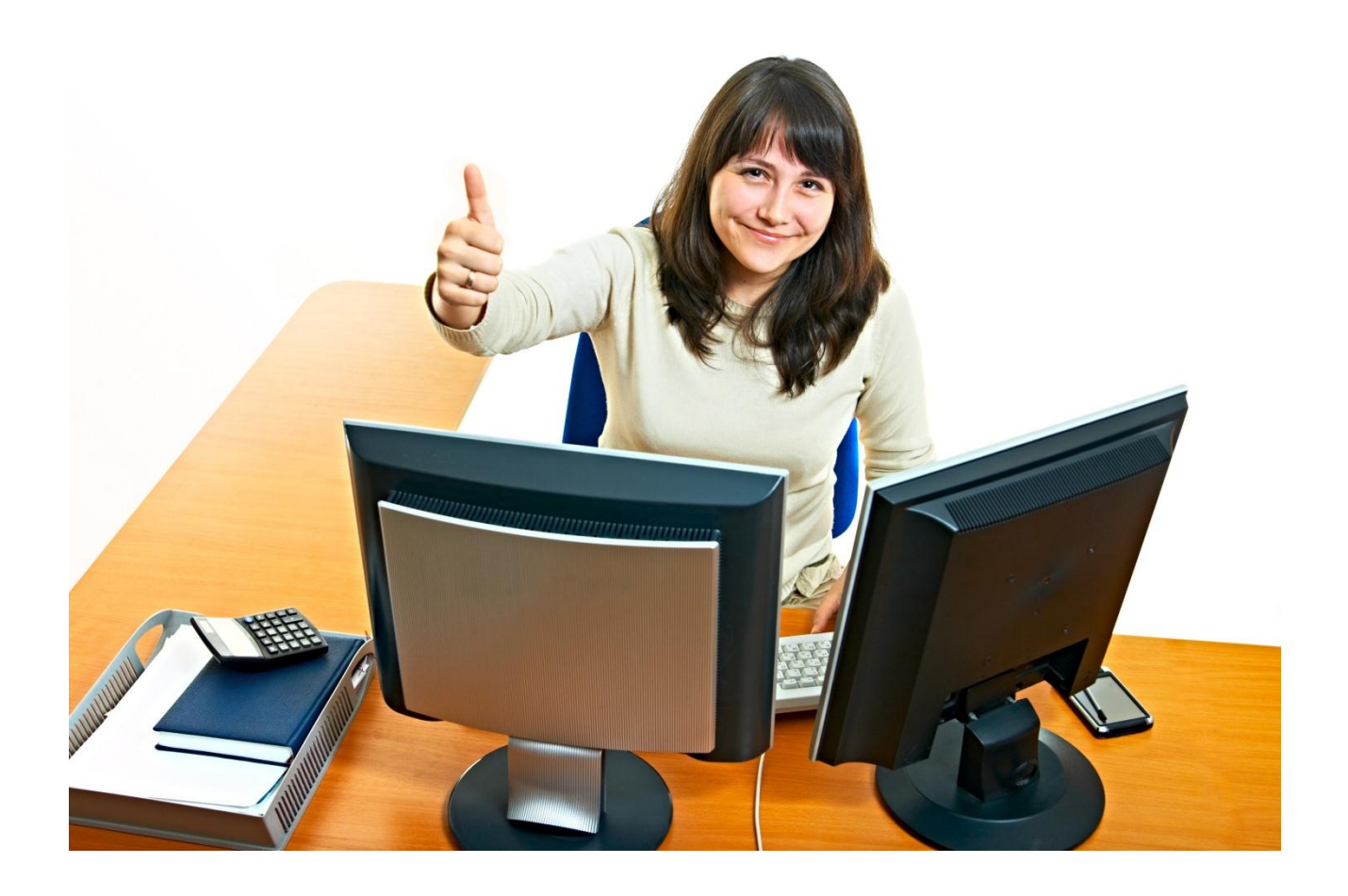

# Indhold

| Indledning                                           | 6  |
|------------------------------------------------------|----|
| Forord                                               | 6  |
| Ris/ros                                              | 6  |
| Installation                                         | 7  |
| Forudsætninger                                       | 7  |
| Quiink DLL                                           | 7  |
| Serverinstallation                                   | 7  |
| Klientinstallation                                   | 8  |
| C5 elementer                                         | 8  |
| C5 elementliste                                      | 8  |
| Ren C5 uden tilpasninger 1                           | 11 |
| Tilpasset C5 med enten tilpasninger i VAR eller DBD1 | 11 |
| Opsætning 1                                          | 12 |
| CRM menu 1                                           | 12 |
| Licenskode 1                                         | 12 |
| Opsætning1                                           | 13 |
| Opsætning af Quiink CRM generelt1                    | 13 |
| Opsætning af Quiink CRM statistik1                   | 15 |
| Opsætning af medarbejdere1                           | 15 |
| Opsætning af C5 kalender 1                           | 16 |
| Opsætning af kategorier1                             | 16 |
| Opsætning af dokumenter1                             | 18 |
| Oprettelse af emner 1                                | 18 |
| Globale taster                                       | 19 |
| Opret aktivitet 1                                    | 19 |
| Gå til emnekartotek 1                                | 19 |
| Quiink CRM Menu                                      | 19 |
| Brug af Quiink CRM 2                                 | 20 |
| Emneliste 2                                          | 20 |
| Emner 2                                              | 21 |
| Emnedelen 2                                          | 21 |
| Aktivitetsdelen 2                                    | 23 |

| Har kan du angive, hvem aktiviteten har med at gøre. Der er mulighed for at vælge fra listen af kontaktpersoner (se afsnittet "Lokalmenu | 23 |
|----------------------------------------------------------------------------------------------------|----|
| Notatdelen                                                                                                    | 24 |
| Lokalmenu                                                                                                    | 24 |
| Kontaktpersoner                                                                                                    | 24 |
| Udskriv emne(r)                                                                                                    | 24 |
| Udskriv potentialeliste                                                                                                    | 25 |
| Vis adresse på kort                                                                                                    | 25 |
| Hent adresse fra nettet                                                                                                    | 25 |
| Opret som debitor                                                                                                    | 26 |
| Systemet arver en række oplysninger fra standarddebitoren, der er angivet i afsnittet "                                                  | 26 |
| Opret ordre                                                                                                    | 27 |
| Opret Projekt                                                                                                    | 27 |
| Vis statistik                                                                                                    | 27 |
| Vedhæftede filer                                                                                                    | 28 |
| Book i Outlook                                                                                                    | 28 |
| Afsend aktivitet som e-mail                                                                                                    | 28 |
| Hent e-mails                                                                                                    | 29 |
| Om Quiink                                                                                                    | 30 |
| Aktiviteter                                                                                                    | 30 |
| Alle/åbne                                                                                                    | 31 |
| Vedhæftede filer                                                                                                    | 32 |
| Udskriv aktivitet                                                                                                    | 32 |
| Kampagner                                                                                                    | 32 |
| Udvælg emner                                                                                                    | 33 |
| Book i Outlook                                                                                                    | 34 |
| Ret aktiviteter                                                                                                    | 35 |
| Slet aktiviteter                                                                                                    | 35 |
| Vedhæftede filer                                                                                                    | 36 |
| Dan flettefil                                                                                                    | 36 |
| Udskriv ringeliste                                                                                                    | 37 |
| Udskriv aktivitetsliste                                                                                                    | 38 |
| Medarbejdere                                                                                                    | 38 |

| Vedhæftning af filer              |    |
|-----------------------------------|----|
| Udskriv aktivitetsliste           |    |
| Datoer                            | 39 |
| Filtrer på type                   |    |
| Filtrer på medarbejder            |    |
| Udskriv liste                     |    |
| Udskrifter og output              | 40 |
| Emneliste                         | 40 |
| Potentialeliste                   | 41 |
| Aktivitet                         | 42 |
| Aktivitetsliste                   | 43 |
| Ringeliste                        |    |
| Udskriv statistik                 | 45 |
| Dan flettefil                     | 46 |
| Generelle funktioner i Quiink CRM | 48 |
| Navigation mellem billeder        | 48 |
| Book i Outlook                    | 48 |
| Vedhæftning af filer              | 52 |
| Standard C5 dokumentstyring       |    |
| Vask af adresser                  |    |
| FAQ                               | 56 |
| Appendix A: Quiink CRM versioner  | 57 |
| Aktuel version                    | 57 |
| BUILD 4.3.13 - 2011.03.31         | 57 |
| Tidligere versioner               | 57 |
| BUILD 4.3.12 - 2011.02.11         | 57 |
| BUILD 4.3.11 - 2010.12.07         | 57 |
| BUILD 4.3.10 - 2010.11.29         | 57 |
| BUILD 4.3.9 - 2010.09.22          | 57 |
| BUILD 4.3.8 - 2010.09.11          | 58 |
| BUILD 4.2.7 - 2010.08.16          | 58 |
| BUILD 4.2.6 - 2010.01.22          | 58 |
| BUILD 4.2.5 - 2009.12.04          | 58 |

| BUILD 4.1.4 - 2009.09.29 | 58 |
|--------------------------|----|
| BUILD 4.1.3              | 58 |
| BUILD 4.1.2              |    |
| BUILD 4.1.1              | 58 |
| BUILD 3.0.0              | 58 |

# Indledning

## Forord

Tillykke med din Quiink CRM, som er et simpelt og brugervenligt mini CRM system til Microsoft Dynamics C5.

Quiink CRM arbejder med to hovedbegreber:

- Emner
- Aktiviteter

Alle debitorer i C5 skal være emner, og debitorer kan være emner.

Du kan hurtigt og nemt styre følgende:

- Emne
- Medarbejder
- Dato

Desuden giver systemet mulighed for, at hver medarbejder kan se sin aktivitetsliste (to-do list) og få et overblik over de aktiviteter, som skal laves i dag, i går (eller før) og i morgen (eller efter i morgen). Når en aktivitet er overstået, bliver den markeret som afsluttet.

Der er endvidere mulighed for at lave kampagner, som danner mange aktiviteter på én gang.

Systemet giver mulighed for diverse udskrifter, ringelister og flettefiler. Du kan vedhæfte filer, og der er mulighed for integration til Word med brevskrivning samt Outlook med kalenderaftaler og e-mail.

Der er integration til nettet, og således kan du få udskrevet kort og emners adresser og hente adressen på basis af virksomhedens telefonnummer.

Herunder følger en beskrivelse af, hvordan systemet installeres, opsættes og ikke mindst anvendes.

God fornøjelse 😳

## **Ris/ros**

Har du kommentarer, ris eller ros er du meget velkommen til at kontakte InterConnect A/S via

- tlf. 62 22 00 00
- <u>quiink@interconnect.dk</u> eller
- <u>www.quiink.dk</u>

## Installation

Herunder følger en vejledning i, hvordan du installerer Quiink CRM på C5.

Der er en række forudsætninger, som skal være på plads, før systemet vil fungere korrekt. Dette er beskrevet i afsnittet "Forudsætninger" på side 7.

Dernæst er installationen enkel at følge og består af to trin:

- Installation af Quiink DLL
- Installation af Quiink CRM C5 elementer

## Forudsætninger

- Du skal have BASIS udvikling til din C5, som giver mulighed for, at nye tabeller kan oprettes
- Du bør have VAR afvikling, som sikrer, at koden er skilt ad fra dine øvrige tilpasninger (alternativet er det antal frie FORMS og REPORTS, som systemet består af)
- Du skal have Outlook 2007 eller derover
- Du skal have internetforbindelse
- Der skal være .NET Framework 4.0 eller derover
- Der skal være Microsoft Visual C++ 2010 Redistributable.

*Bemærk: Quiink CRM rører ikke ved andre C5 standard elementer end:* 

- MAC=Globalvariables
- XAL=Autoexec
- SXL=Autoexit
- få triggers (TRG)

Dette gør Quiink CRM let at installere og vedligeholde i forhold til dine egne tilpasninger.

## **Quiink DLL**

Quiink DLL består af en række komponenter, som kommunikerer med programmer uden for C5. Installationen er todelt og gælder:

- Server (den mappe, hvor C5 er installeret)
- Klientdel (den eller de klienter, som skal afvikle C5).

## Serverinstallation

Serverdelen skal installeres én gang fra den klient, som har adgang til den mappe, hvor C5 er installeret.

Udpak MSI eller ZIP pakken og start programmet QuiinkSetup.exe.

Følg anvisningerne og peg på C5 mappen, når programmet spørger, hvor Quiink DLL skal installeres.

Alt afhængig af, hvordan dit netværk/server er sat op, kan det nogle gange blive nødvendigt at sikre, at der må afvikles .NET kode fra jeres netværk/server. Der findes en MS kommando, som giver denne rettighed, som kan hentes på:

http://www.onehouse.dk/Pdf%20filer%202009/Installationsvejledning\_til\_Quiink\_DLL.pdf

Når denne kommando (CASPOL) er afviklet, vil systemet tillade afvikling af .NET på C5 folderen.

- Bemærk: I yderst sjældne tilfælde er dette nødvendigt på hver klient. Tal eventuelt med din itleverandør om dette.
- Bemærk: Vær opmærksom på, at fra Windows Vista og op kan det være nødvendigt at starte klienten op som lokal administrator, da der fra denne version af Windows kan være sat meget begrænsede rettigheder op i forhold til at installere programmer og skrive i registreringsdatabasen.

## Klientinstallation

Hver klient, som skal afvikle C5, skal have en klientinstallation, som sikrer, at der er tilladelse til at afvikle applikationen.

Dette er bygget ind i forbindelse med klienternes opstart af C5, hvor forudsætningerne tjekkes. Derudover tjekker systemet, om Quiink er/bliver registreret, og om .NET kan afvikles fra C5 mappen.

- Bemærk: Afvikler du C5 gennem en terminalserver eller Citrix, skal du gøre dette som administrator på terminalserveren/Citrix maskinen, da klienten (brugeren) formentlig ikke har adgang til at registrere elementer på maskinen.
- Bemærk: Vær opmærksom på, at fra Windows Vista og op kan det være nødvendigt at starte klienten op som lokal administrator, da der fra denne version af Windows kan være sat meget begrænsede rettigheder op i forhold til skrive i registreringsdatabasen (som klientinstallationen gør).

## **C5 elementer**

Quiink CRM leveres enten i:

- Eksporterede C5 elementer, eller
- C5DIRECT.C5S og C5UTIL.VAR

For at installere Quiink CRM korrekt skal du finde ud af, om der er tilpasninger i din eksisterende database (DBD), samt om du allerede har et VAR lag.

## Bemærk: Inden du starter installationen, anbefaler vi, at du tager en fuld backup af hele systemet!

## C5 elementliste

Herunder vises de elementer, som Quiink CRM består af.

Bemærk de elementer, der er markeret med rødt. Det er elementer, som eksisterer i C5 i forvejen, og som du skal være opmærksom på i forbindelse med installationen.

| Туре | Navn                        | Oprindelse |
|------|-----------------------------|------------|
| MAC  | GlobalVariables             | C5         |
| MAC  | IC_QuiinkCRM                | NY         |
| MAC  | IC_QuiinkCRMVersion         | NY         |
| MAC  | IC_QuiinkDLL                | NY         |
| Dbd  | IC_QCRM_Subject             | NY         |
| Dbd  | IC_QCRM_Activity            | NY         |
| Dbd  | IC_QCRM_Cat1                | NY         |
| Dbd  | IC_QCRM_Campaign            | NY         |
| Dbd  | IC_QCRM_Cat2                | NY         |
| Dbd  | IC_QCRM_Cat3                | NY         |
| Dbd  | IC_QCRM_Cat4                | NY         |
| Dbd  | IC_QCRM_SubjectC            | NY         |
| LST  | IC_QCRM_Subject.EmneNr      | NY         |
| LST  | IC_QCRM_Subject.tst         | NY         |
| LST  | IC_QCRM_Activity.tst        | NY         |
| LST  | IC_QCRM_Cat1.Code           | NY         |
| LST  | IC_QCRM_Campaign.CampaignNo | NY         |
| LST  | IC_QCRM_Cat2.Code           | NY         |
| LST  | IC_QCRM_Cat3.Code           | NY         |
| LST  | IC_QCRM_Cat4.Code           | NY         |
| LST  | IC_QCRM_SubjectC.Name       | NY         |
| FNC  | .IC_QuiinkCRM_A2O           | NY         |
| FNC  | .IC_QUIINK_LICENSE          | NY         |
| TRG  | CustTable.DELETE            | C5         |
| TRG  | CustTable.INSERT            | C5         |
| TRG  | CustTable.Post-load         | C5         |
| TRG  | CustTable.UPDATE            | C5         |
| TRG  | SalesTableArch.Post-load    | C5         |
| TRG  | ProjTableArch.Post-load     | C5         |
| TRG  | DocRef.DELETE               | C5         |
| TRG  | DocRef.INSERT               | C5         |
| TRG  | DocRef.Update               | C5         |
| TRG  | SalesTable.Post-load        | C5         |
| TRG  | ProjTable.Post-load         | C5         |
| TRG  | IC_QCRM_Subject.Delete      | NY         |
| TRG  | IC_QCRM_Subject.Insert      | NY         |
| TRG  | IC_QCRM_Subject.Post-load   | NY         |
| TRG  | IC_QCRM_Subject.Update      | NY         |
| TRG  | IC_QCRM_Activity.Delete     | NY         |

| TRG | IC_QCRM_Activity.Insert    | NY |
|-----|----------------------------|----|
| TRG | IC_QCRM_Activity.Post-load | NY |
| TRG | IC_QCRM_Activity.Update    | NY |
| TRG | IC_QCRM_Campaign.Delete    | NY |
| SXL | Autoexit                   | C5 |
| XAL | AutoexecXal                | C5 |
| XAL | IC_QCRM_Autoexec           | NY |
| XAL | IC_QCRM_CalcStatistics     | NY |
| XAL | IC_QCRM_CreateActivity     | NY |
| XAL | IC_QCRM_CreateProject      | NY |
| XAL | IC_QCRM_Cust2Subject       | NY |
| XAL | IC_QCRM_Setup              | NY |
| XAL | IC_QCRM_SetupStatistics    | NY |
| XAL | IC_QSMS_Send               | NY |
| XAL | IC_Quiink_ClientRegister   | NY |
| QTX | IC_QCRM_CampaignAdm        | NY |
| QTX | IC_QCRM_CreateMergeFile    | NY |
| QTX | IC_QCRM_GetSubjects        | NY |
| QTX | IC_QCRM_SubjectUpdate      | NY |
| FRM | IC_QCRM_Activity           | NY |
| FRM | IC_QCRM_Attachment         | NY |
| FRM | IC_QCRM_Campaign           | NY |
| FRM | IC_QCRM_Cat1               | NY |
| FRM | IC_QCRM_Cat2               | NY |
| FRM | IC_QCRM_Cat3               | NY |
| FRM | IC_QCRM_Cat4               | NY |
| FRM | IC_QCRM_DateView           | NY |
| FRM | IC_QCRM_Employee           | NY |
| FRM | IC_QCRM_Inbox              | NY |
| FRM | IC_QCRM_Statistics         | NY |
| FRM | IC_QCRM_Subject            | NY |
| FRM | IC_QCRM_SubjectC           | NY |
| FRM | IC_QCRM_SubjectL           | NY |
| FRM | IC_QuiinkVersion           | NY |
| REP | IC_QCRM_Activity           | NY |
| REP | IC_QCRM_ActivityEmail      | NY |
| REP | IC_QCRM_ActivityList       | NY |
| REP | IC_QCRM_CreateCallList     | NY |
| REP | IC_QCRM_Statistics         | NY |
| REP | IC_QCRM_SubjectList        | NY |
| REP | IC_QCRM_SubjectValue       | NY |
| MNU | IC_QCRM_Menu               | NY |

## **Ren C5 uden tilpasninger**

Hvis du har en C5, som er 100% uden tilpasninger i DBD og USR/VAR, kan du følge nedenstående anvisning for at installere C5 elementerne.

Du skal sikre dig, at koden for VAR afvikling og Basisudvikling er tastet ind og gyldig på din C5.

Dernæst følger du nedenstående trin:

- 1. Via multi import skal du importere DBD'ere via standard værktøjet Multi/import
- 2. Dernæst kopierer du C5UTIL.VAR ind i C5 mappen
- 3. Genstart C5
- 4. Så er du færdig!

Bemærk: I sjældne tilfælde kan det være nødvendigt at genoversætte VAR laget. Hvis systemet melder fejl i forbindelse med punkt 3 ovenfor, skal du køre en oversættelse af VAR laget.

## Tilpasset C5 med enten tilpasninger i VAR eller DBD

Hvis din C5 er tilpasset i enten DBD eller VAR/USR, skal du være lidt mere forsigtig med installationen, da du kan risikere at overskrive allerede tilpassede elementer på de få elementer, der kolliderer.

Følg disse trin for at sikre en fejlfri installation:

- 1. Skift licenskoder i din C5 til en forhandlerlicens, som har tilladelse til at starte i VAR udvikling.
- 2. Start C5 med koden for udvikling i VAR laget (normalt C5.ini med parameteren -\$VAR/%KODE%, hvor %KODE% angiver VAR udviklingskoden).
- 3. Via multi import skal du importere DBD'ere via standard værktøjet Multi /import.
- 5. Genstart C5.
- 6. Via multi import importerer du de øvrige C5 elementer.
- 7. Så er du færdig!

# **Opsætning**

Herunder følger en beskrivelse af den opsætning, der skal til, før Quiink CRM vil fungere.

## **CRM menu**

Quiink CRM leveres med nedenstående menu:

| Em <u>n</u> eliste                  |
|-------------------------------------|
| <u>E</u> mner                       |
| <u>A</u> ktiviteter                 |
| <u>K</u> ampagner                   |
| <u>M</u> edarbejdere                |
| <u>D</u> atoer                      |
| Opdatering af adresser              |
| Emne <u>l</u> iste (kun emner)      |
| Emnel <u>i</u> ste                  |
| <u>O</u> psætning                   |
| Op <u>s</u> ætning statistik        |
| Administration af kategori <u>1</u> |
| Administration af kategori <u>2</u> |
| Administration af kategori <u>3</u> |
| Administration af kategori <u>4</u> |

Alle menupunkter behandles i denne vejledning.

I punktet "

Quiink CRM Menu" på side 19 viser vi, hvordan du kan aktivere menuen med funktionstaster.

## Licenskode

Quiink CRM leveres med en Quiink kode, som skal indtastes, før systemet vil fungere korrekt.

Koden leveres ved køb af modulet og skal sættes ind på skærmbilledet "

Opsætning" nedenfor.

## **Opsætning**

Systemet bør sættes op, så det passer til dig. Herunder beskrives den opsætning, der skal til, før systemet vil fungere optimalt.

## **Opsætning af Quiink CRM generelt**

Fra Quiink CRM menuen vælger du punktet "Opsætning":

|                     |                                                  | <b>—</b> X— |
|---------------------|--------------------------------------------------|-------------|
| Default til Outlook |                                                  | ОК          |
| Prefix i Outlook:   | Quiink:                                          | Annuller    |
|                     |                                                  |             |
| Standard aktivitet: | Følg op                                          |             |
| Opfølgning dage:    | 8                                                |             |
| Alam:               |                                                  |             |
|                     |                                                  |             |
| Kategori 1:         | B                                                |             |
| Kategori 2:         | HOT                                              |             |
| Kategori 3:         | PRO                                              |             |
| Vægtning:           | 75                                               |             |
|                     |                                                  |             |
| Default emnetype:   | Person                                           |             |
| Default modul:      | Projekt                                          |             |
|                     |                                                  |             |
| Standard debitor:   | standard                                         |             |
|                     |                                                  |             |
| Start C5 aktivitet: |                                                  |             |
|                     |                                                  |             |
| Sti til C5 folder:  | c:\quiink\2010\Quiink CRM\                       |             |
|                     |                                                  |             |
| Quiink CRM kode:    | DBiQpiTTjt9KJ5pV6JT0gaDFRzovyS/FmFHYYpE3m/URJL8= |             |
|                     |                                                  |             |

Her ser du følgende felter:

| Default til Outlook | Her angives, om aktiviteter skal oprettes i Microsoft Outlook som standard.                                                                        |
|---------------------|----------------------------------------------------------------------------------------------------|
| Prefix i Outlook    | Her angives et eventuelt præfiks, som skal bruges til kalenderaftaler i Outlook.<br>Det gør det lettere at genkende Quiink-aftaler i din kalender. |
| Standard aktivitet  | Her angiver du den standard aktivitetstype, som systemet foreslår ved oprettelse.                                                                  |
| Opfølgning dage     | Her angiver du det antal dage, som deadline sættes efter.                                                                                          |
| Alarm               | Her angiver du, om der som standard skal være alarm i Microsoft Outlook.                                                                           |

| Kategori 1         | Her angiver du standard kategori 1 til oprettelse af nye emner.<br>I feltet til højre for angiver du, om feltet er tvunget på emnekartoteket. |
|--------------------|----------------------------------------------------------------------------------------------------|
| Kategori 2         | Her angiver du standard kategori 2 til oprettelse af nye emner.<br>I feltet til højre for angiver du, om feltet er tvunget på emnekartoteket. |
| Kategori 3         | Her angiver du standard kategori 3 til oprettelse af nye emner.<br>I feltet til højre for angiver du, om feltet er tvunget på emnekartoteket. |
| Vægtning           | Her angiver du standard vægtningen af nyoprettede emner.                                                                                      |
| Default emnetype   | Her angiver du, om emner primært er firmaer eller personer.                                                                                   |
| Default modul      | Her angiver du, om du primært anvender ordre- eller projektmodulet.                                                                           |
| Standard debitor   | Her angiver du standard debitor, som der arves fra, når du opretter en debitor.                                                               |
| Start C5 aktivitet | Her angiver du, om systemet automatisk skal starte aktivitetsbilledet ved login.                                                              |
| Quiink CRM Kode    | Den kode, der skal indtastes (kopieres/indsættes), for at Quiink CRM vil fungere.                                                             |

Når du har udfyldt disse felter, vil Quiink CRM tjekke, om den indtastede kode er gyldig:

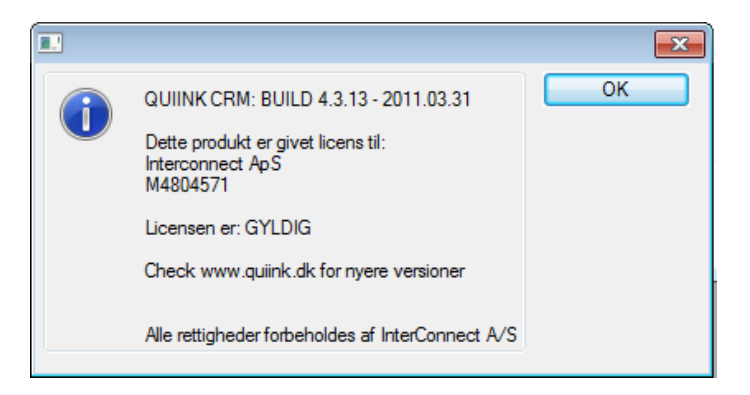

Bemærk: Hvis billedet viser, at licensen er ugyldig, er der normalt en af følgende årsager:

• Den udleverede Quiink licenskode er forkert (husk den beregnes på basis af din C5 licenskode og licensnavn).

Check med din leverandør/forhandler.

• De nødvendige krav til softwarekomponenter som beskrevet i afsnittet "Forudsætninger" på side 6 er ikke opfyldt.

Check med din leverandør/forhandler.

### **Opsætning af Quiink CRM statistik**

Fra Quiink menuen aktiverer du punktet "Opsætning statistik", som viser følgende skærmbillede:

| Opsætning af statistik     |             | ×        |
|----------------------------|-------------|----------|
| Statistik kolonne 1:       | 14 dage 👻   | ОК       |
| Statistik kolonne 2:       | 1 måned     | Annuller |
| Statistik kolonne 3:       | 2 måneder   |          |
| Statistik kolonne 4:       | ½år         |          |
|                            |             |          |
| Opgør ordre/projekt efter: | Lagerstatus |          |
| Opgør dokumenter efter:    | Туре        |          |
|                            |             |          |

Quiink CRM giver dig overblik over aktiviteter, dokumenter, ordrer og projekter på emner og/eller kunder.

De fire statistikkolonner skal sættes op , så de viser den information ud fra dags dato og tilbage i tiden, som er mest hensigtsmæssig for dig. Det ovenstående eksempel vil således på statistik vise værdier inden for:

- De sidste 14 dage
- Den sidste måned
- De sidste 2 måneder
- Det sidste halve år.

I feltet "Opgør ordre/projekt efter" angiver du, om systemet skal vise ordrer eller projekter efter feltet "Ordrefase" eller "Lagerstatus" (begge er standardfelter i C5).

I feltet "Opgør dokumenter efter" angiver du, dokumentstatistikken skal opgøres totalt eller efter typen af dokumentet.

Når du er færdig, godkender du blot ved at klikke på "OK" eller trykke på <F3>.

Bemærk: Fra statistikbilledet har du ligeledes adgang til denne opsætning, så du hurtigt kan ændre den, hvis du får brug for det.

#### **Opsætning af medarbejdere**

For at systemet kan genkende brugere som medarbejdere, skal du i C5 medarbejderbilledet knytte C5 brugere til medarbejdere som angivet herunder. Det gælder for alle medarbejdere.

| 📧 Medarbej          | der (Medarbejder: CJP)  |                   |
|---------------------|-------------------------|-------------------|
| Medarbejder         |                         | Provision         |
| Medarbejder<br>Type | CJP Intern              | Telefonliste      |
| Navn                | Christian Juhl Petersen |                   |
|                     |                         |                   |
| Adresse             |                         | <u>Æ</u> ndring   |
| Adresse             |                         | Onret brev        |
| Adresse             |                         |                   |
| Postnr/By           |                         | Online Services + |
| Land                |                         | Ganuaia           |
| E-mail              | cjp@interconnect.dk     |                   |
| Telefon             |                         |                   |
| Lokalnummer         |                         |                   |
| Dimensioner         |                         |                   |
| Afdelina            |                         |                   |
| Bærer               |                         |                   |
| Formål              |                         |                   |
|                     |                         |                   |
| Diverse             |                         |                   |
| Bruger              | INTERCONNECT\CJP        |                   |
| Billede             |                         |                   |
| Sprog               | Standard                |                   |
| Valutakode          |                         |                   |
|                     |                         |                   |
| Notat               |                         |                   |
| Notat               |                         |                   |

Du bør også angive e-mailadressen, da du ellers ikke vil kunne booke aftaler i vedkommendes kalender.

#### **Opsætning af C5 kalender**

Du bør oprette en standard C5 kalender under punktet: "Generelt"/"Kartotek"/"Kalender"/"Opbyg".

Datobilledet vil ikke fungere, før kalenderen er oprettet.

| Dato       | Dag     | Tekst | Timer Ug 🔺 | Skift    |            |       |    | OK       |
|------------|---------|-------|------------|----------|------------|-------|----|----------|
| 31/07-2010 | Lørdag  |       | 30 🔺       |          |            | Fra   | Fi | UK       |
| 01/08-2010 | Søndag  |       | 30 -       | Opbyg    | Periode:   |       |    | Annuller |
| 02/08-2010 | Mandag  |       | 7,40 31    |          | 1 0110000. |       |    |          |
| 03/08-2010 | Tirsdag |       | 7,40 31    | Kopier   |            |       |    |          |
| 04/08-2010 | Onsdag  |       | 7,40 31    | Ildekriv |            | Timer |    |          |
| 05/08-2010 | Torsdag |       | 7,40 31    | Odakity  |            | TIMO  |    |          |
| 06/08-2010 | Fredag  |       | /,40 31    | Slet     | Man:       | 0.00  |    |          |
| 07/08-2010 | Lørdag  |       | 31         |          | Te         | 0.00  |    |          |
| 08/08-2010 | Søndag  |       | 7 40 22    | Kalender | 10.        | 0,00  |    |          |
| 10/08 2010 | Mandag  |       | 7,40 32    |          | Ons:       | 0,00  |    |          |
| 11/08-2010 | Onedag  |       | 7.40 32    |          | Terr       | 0.00  |    |          |
| 12/08-2010 | Torsdag |       | 7.40 32    |          | TOP.       | 0,00  |    |          |
| 13/08-2010 | Fredag  |       | 7.40 32    |          | Fre:       | 0,00  |    |          |
| 14/08-2010 | Lørdag  |       | 32         |          | 1          | 0.00  |    |          |
| 15/08-2010 | Søndag  |       | 32         |          | Lør:       | 0,00  |    |          |
| 16/08-2010 | Mandag  |       | 7,40 33 🛫  |          | Søn:       | 0.00  |    |          |
| 17/08-2010 | Tirsdag |       | 7.40 33 _  |          |            |       |    |          |
| 18/08-2010 | Onsdag  |       | 7,40 33    |          |            |       |    |          |

Bemærk: Kalenderen skal løbende opbygges, så den indeholder dags dato og datoer et godt stykke frem i tiden.

#### **Opsætning af kategorier**

I Emnekartoteket er der navngivet tre felter:

- Kategori 1
- Kategori 2
- Kategori 3

Felterne bruges til at klassificere emner.

Det er helt valgfrit, hvordan du vil kategorisere dine emner, men det er vigtigt, at der skal indtastes eller indlæses stamdata, som udtrykker gyldige (og relevante) værdier i henhold til disse kategorier.

Feltet Kategori 4 benyttes kun på aktiviteter, men kan initialiseres på samme måde som de tre ovenfor.

Via Quiink CRM Menu kan du administrere kategorierne ved hjælp af almindelig indtastning.

Alternativt kan du indlæse gyldige værdier i disse tre tabeller ved hjælp af C5 datamanipulation.

Felter, som skal bruges pr. tabel, er:

- Kode (10 tegn)
- Tekst (50 tegn)
- Antal (beregnet felt, der viser, hvor mange emner der findes med den aktuelle kategori).

| Liste over | kategorier  |         |
|------------|-------------|---------|
| Kode       | Beskrivelse | Antal 🔺 |
| COLD       | Cold        | 10 🔺    |
| НОТ        | Hot         | 13 🔒    |
| INAKTIV    | Inaktiv     | 0       |
| MEDIUM     | Medium      | 0       |
|            |             |         |
|            |             |         |
|            |             |         |
|            |             |         |
|            |             |         |
|            |             |         |
|            |             |         |
|            |             |         |
|            |             | ž       |
|            |             | ž       |

Kategorier kan f.eks. være:

- Branchekoder
- Inddeling efter produkt
- Geografisk opdeling
- Varm/kold
- Aktiv/inaktiv
- Type

... men det er som nævnt helt op til dig, hvordan du ønsker at bruge kategorierne.

### **Opsætning af dokumenter**

Hvis du ønsker at gøre brug af dokumentstyring og Quiink CRM, er der mulighed for, at du kan importere to præfabrikerede dokumenter, som er tilpasset emner og aktiviteter.

Der følger med Quiink CRM følgende to dokumenter, som kan danne grundlag for dokumentstyring:

- CRM\_Brev.dotx Exp\_CRM\_Brev.typ
- CRM\_Tilbud.dotx Exp\_CRM\_Tilbud.typ

Disse importeres blot på normal vis (som C5 standard) og de respektive wordskabeloner placeres i folderen for dokumentstyring.

Når dokumenterne er importeret, bør du efterse, at wordskabelonerne passer til din ønskede opsætning. Dette gøres ligeledes ifølge C5 standard herfor.

## **Oprettelse** af emner

Inden systemet sættes i brug, skal du have opdateret alle dine debitorer ind i emnekartoteket.

Der er lavet en XAL kørsel, som opretter dine debitorer som emner i emnekartoteket.

Gå i udviklingsmenuen, find og aktivér: XAL/KØR/IC\_QCRM\_CreateSubject

|   |                                                                                       | <b>—</b> ×-               |
|---|---------------------------------------------------------------------------------------|---------------------------|
| ? | Denne kørsel opretter samtlige debitorer i emnekartoteket.<br>Ønsker du at fortsætte? | <u>J</u> a<br><u>N</u> ej |

Når du har aktiveret den, spørger systemet, om du vil sætte programmet i gang.

Efterfølgende skal du vælge, om dine debitorer skal betragtes som firmaer eller personer:

|                       |          | <b>—</b> |
|-----------------------|----------|----------|
|                       |          | ОК       |
| Overfør til emner som | Fimaer - | Annuller |
|                       | Firmaer  |          |

Når du har valgt, trykker du på OK, hvorefter systemet vil overføre debitorer til emner.

Bemærk: Du må kun lave denne kørsel én gang.

## **Globale taster**

Quiink CRM fungerer bedst, hvis du sætter tre procestaster op, der giver hurtig adgang til funktioner og skærmbilleder.

Det er naturligvis valgfrit, men det er vores erfaring, at nedenstående tre procestaster giver bedst mening:

## **Opret aktivitet**

- Proces
   Kørselsafvikling
- Parametre til proces XAL=IC\_QCRM\_CreateActivity
- Hjælpetekst Opret aktivitet
- Tast <F12>

## Gå til emnekartotek

- Proces
   Formafvikling
- Parametre til proces Form=IC\_QCRM\_Subject
- Hjælpetekst Gå til emnekartotek
- Tast <ALT>-<F12>

## **Quiink CRM Menu**

- Proces
- Parametre til proces MENU=IC\_QCRM\_Menu

Menuafvikling

- Hjælpetekst
   Quiink CRM Menu
- Tast <SHIFT>-<F12>

# Brug af Quiink CRM

Her kan du læse om skærmbilleder og funktioner i Quiink CRM.

Quiink CRM har følgende elementer:

- Emnekartotek og styring af emner
- Aktivitetskartotek og styring af aktiviteter
- Kampagnestyring
- Aktiviteter pr. medarbejder
- Aktiviteter pr. dato.

## **Emneliste**

Dette billede er en samlet liste over alle emner og disses aktiviteter i Quiink CRM:

| Empeor     | Konto      | Navn          |                         | Telefon      |               | Ansvadio | Kategori 1 | Kategori 2    | Kategori 3 | Fi           | * | Hop til e             |
|------------|------------|---------------|-------------------------|--------------|---------------|----------|------------|---------------|------------|--------------|---|-----------------------|
| 1          | 4969574208 | Andemuss      | en Möbel Center         | 0049 6957    | 4208          | CIP      | A          | COLD          | SER        |              |   |                       |
| 2          | div        | Diverse De    | bitorer Kontant         |              |               |          | Â          | COLD          | SER        |              |   | Hop til de            |
| 3          | 42259000   | Golf And C    | ountry ApS              | 62229966     |               | OLG      | A          | HOT           | SER        |              |   |                       |
| 4          | 45823423   | Kombi Bord    | le ApS                  | 45452143     |               | PEB      | A          | COLD          | KOM        |              |   | Uds <u>k</u> riv pote |
| 6          | 22334455   | Fjelsted Sk   | ov Kro I/S              | 64881660     |               | PEB      | В          | COLD          | KOM        | 1            | - |                       |
| 7          | 56952478   | Restaurant    | Sildehytten             | 56952478     |               |          |            | HOT           | КОМ        |              |   | Udsk <u>n</u> v st    |
| 8          | 65478891   | Fyns Boligh   | ามร                     | 65478891     |               | KNJ      | В          | COLD          | SER        |              |   |                       |
| 10         | 73822100   | RBK Møbl      | er                      | 004773822    | 10            | MOR      | В          | COLD          | SER        |              |   |                       |
| 11         | 75503110   | Kontor & M    | øbel                    | 75503110     |               | IRJ      | В          | HOT           | SER        |              |   |                       |
| 12         | 75505032   | Kjeld Corre   | I Block                 | 74625288     |               | IRJ      | С          | COLD          | SER        |              | - |                       |
| 13         | 75507158   | Interiør Boli | g                       | 75505158     |               | OLG      | С          | HOT           | PRO        |              |   |                       |
| 14         | 79123456   | Lillevangsk   | :olen                   | 79 1-2-3-4-5 | 5-6           | KNJ      | С          | COLD          | PRO        |              | _ |                       |
| 15         | 79127913   | Anker         |                         | 66116611     |               | KNJ      | C          | HOT           | PRO        |              | - |                       |
| 16         | 79797979   | 79.301 Ap     | S                       | 33445533     |               | OLG      | C          | COLD          | PRO        |              | - |                       |
| 18         | 78787979   | Ryan Danr     | her                     | 78787979     |               | IRJ      | C          | НОТ           | HAN        |              |   |                       |
| 19         | 62220001   | Novocomp      | A/S                     | 62220001     |               | CJP      | C          | COLD          | HAN        | V            |   |                       |
| 20         |            | Storvorde /   | Autocenter ApS, Mest    | 98318664     |               | CJP      | B          | HOT           | PRO        | V            |   |                       |
| 21         |            | Tradesoft /   | Ap S                    | 33402992     |               | CJP      | В          | НОТ           | PRO        | V            |   |                       |
| 22         | 96170260   | DNS-lt Ap     | 5                       | 96170260     |               | CJP      | B          | HOT           | PRO        | V            |   |                       |
| 23         | 62211448   | Fyns Politi,  | Lokalpolitiet i S       | 62211448     |               | CJP      | B          | НОТ           | PRO        | V            |   |                       |
| 24         | 62211448   | Fyns Politi,  | Lokalpolitiet i S       | 62211448     |               | CJP      |            |               |            |              | ÷ |                       |
| 25         |            | Golf And C    | ountry ApS              | 62229966     |               | CJP      | B          | HOT           | PRO        | $\checkmark$ | Ψ |                       |
|            |            |               |                         |              |               |          |            |               |            |              |   |                       |
| AktivitetN | r Deadline | A Type        | Beskrivelse             |              | Kontaktperson |          | Ordr       | enr Ansvarlig | Kategori 4 |              | * |                       |
| 9          | 217/10-10  | ✓ Møde        | Tur til Kolding         |              |               |          |            | KIS           |            |              | 2 |                       |
| 11         | 317/10-10  | Telefon       | Ringe rundt i Svendborg |              |               |          |            | IBT           |            |              | - |                       |
| 12         | 821/10-10  | ✓ Møde        | Inviation til Fjeldsted |              |               |          |            | CJP           |            |              | _ |                       |
| 13         | 702/11-10  | Møde          | Besøge vVS i køge       |              |               |          |            | CJP           |            |              |   |                       |
| 14         | 202/11-10  | Brev          | Golfinvitation          |              |               |          |            | CJP           |            |              |   |                       |
| 20         | 115/12-10  | Telefon       | CJP 1                   |              |               |          |            | KNJ           |            |              | - |                       |

Billedet viser mange emner i toppen og de tilknyttede aktiviteter i bunden.

Felterne og deres betydning behandles i afsnittet "Emner" herunder på side 21.

Lokalmenuen består af følgende punkter:

| Hop til Emne            | Her går du direkte til hovedbilleder for emner.                                                                 |
|-------------------------|----------------------------------------------------------------------------------------------------|
| Hop til Debitor         | Her går du direkte til debitorbilledet, hvis det emne, som du står på, er<br>oprettet som debitor               |
| Udskriv potentialeliste | Her kan du udskrive potentialelisten. Se afsnittet "Potentialeliste" på side 41.                                |
| Udskriv statistik       | Her kan du udskrive statistik for en eller flere emner. Læs mere i afsnittet<br>"Udskriv statistik" på side 45. |

Du kan ikke ændre noget på dette billede, da det udelukkende tjener som overblik.

Bemærk: Benytter du metoden til formfiltrering (<SHIFT>-<F4>) kan billedet f.eks. hurtigt give dig overblik over dine egne emner.

## Emner

Emnebilledet er hovedbilledet i Quiink CRM.

| Emnekartote               | c (Emnenr: 19)     |                                                     |                                   |                |                |                          |                      |            |                        |                  |        |          | - • •                                      |
|---------------------------|--------------------|-----------------------------------------------------|-----------------------------------|----------------|----------------|--------------------------|----------------------|------------|------------------------|------------------|--------|----------|--------------------------------------------|
| Emne Ordreov              | ersigt Projekto    | versigt Fakturaoversigt                             | Økonomi                           |                |                |                          |                      |            |                        |                  |        |          | Kontaktpersoner                            |
| Emnenr<br>Navn            | 19<br>Novocomp A/  | Debitor 62220001                                    | ➡ Telefon<br>Mobil                | 622200         | 01             | Firma<br>CVR Nr          | <b>V</b>             |            | Oprettet a<br>Oprettet | af CJP<br>21/09- | ·10    | ]        | Udskriv emne(r)<br>Udskriv potentialeliste |
| Adresse1<br>Adresse2      | Sørupvej 29        |                                                     | Fax<br>Email                      |                |                | PNr                      |                      |            | Rettet af<br>Rettet    | CJP<br>01/04-    | -11    | ]        | Vis <u>a</u> dresse på kort                |
| Land                      | 5700 Svendb        | org                                                 | Potentiale DKK<br>Vægtning %      |                | 3000<br>25     | Kategori 1<br>Kategori 2 | C<br>COLD            | - <b>*</b> | Ansvarlig<br>F         | CJP              |        | ]        | Hent adresse fra nettet Opret som debitor  |
| Attention                 |                    |                                                     | Antal ansatte                     |                |                | Kategori 3               | HAN                  |            | Notat                  |                  |        |          | Opret n <u>v</u> ordre                     |
| Ansvarlig                 | Туре               | Beskrivelse                                         | Deadline                          | Fra kl         | Til kl         | A Ordrenr                | Kampag               | nenr C     | prettet                | Kategori 4       | FN     | \$       | Opret nyt projekt                          |
| IBT<br>IBT                | E-mail<br>Telefon  | Det videre samarbejde.<br>Ringe rundt i Odense      | 10/09-10<br>15/09-10              |                |                |                          |                      | 0<br>22    | 1/10-10<br>1/09-10     |                  |        | *        | Vis statistik                              |
| IBT<br>IBT                | Følg op<br>Telefon | ring poul<br>ring til anders                        | 06/10-10<br>06/10-10              | 13:00<br>12:00 | 14:00<br>13:00 |                          |                      | 0          | 1/10-10<br>1/10-10     |                  | 1      |          | Vedh <u>æ</u> ftede filer                  |
| IBT<br>IBT                | Møde<br>Telefon    | Tur til Kolding<br>Ring til Anders                  | 07/10-10<br>24/10-10              | 12:00          | 13:00          |                          |                      | 50<br>0    | 6/10-10<br>1/10-10     |                  |        | Į.       | Book i Outlook                             |
| CJP<br>CJP                | Brev<br>Telefon    | Golfinvitation<br>CJP 1                             | 02/11-10<br>15/12-10              |                |                |                          |                      | 92<br>110  | 6/10-10<br>3/12-10     | A<br>A           | 1      |          | Afsend aktivitet so <u>m</u> e-mail        |
| CJP<br>CJP                | E-mail<br>Følg op  | FW: Confirmation: Billung<br>husk at ringe til hugo | d - Atlanta (10/01-11<br>19/01-11 | 12:30          | 13:30          |                          |                      | 1          | 1/01-11<br>0/01-11     |                  | 1<br>1 | ÷.       | Hent e-mails                               |
|                           |                    |                                                     |                                   |                |                |                          |                      |            |                        |                  |        | -        | Om Quiink <u>C</u> RM                      |
| Kontaktperson             |                    | Ref til kalen                                       | der                               |                |                |                          |                      |            |                        |                  |        |          | G <u>e</u> nveje ►                         |
| Modtaget fr               | ra Erik Broden :   | 2010/09/10 10:27                                    |                                   |                |                |                          |                      |            |                        |                  |        | \$<br>\$ |                                            |
| Hej med jer<br>Som i begg | e ved harjeg ta    | lt med jer, omkring det at de                       | finere den tekniske snitf         | lade melle     | m vore la      | øsninger, i relatio      | on til det fremtidig | je sami    | arbejde.               |                  |        | *        |                                            |

Emnebilledet er delt i tre dele:

- Emneblok (øverst)
- Aktivitetsblok (midt)
- Notater til aktiviteter (nederst)

Desuden består emnebilledet af fem faneblade:

- 1. Emne
- 2. Ordreoversigt viser, hvilke ordrer der ligger på emnet
- 3. Projektoversigt viser, hvilke projekter der ligger på emnet
- 4. Fakturaoversigt viser, hvilke fakturaer der ligger på emnet.
- 5. Økonomi.

Lokalmenuen har også en række funktioner, som forklares i de næste afsnit. Du navigerer rundt i billedet som i en almindelig C5.

## Emnedelen

I emnedelen ser du følgende felter:

| Emnenr         | Emnets nummer (tildeles automatisk af systemet)         |
|----------------|---------------------------------------------------------|
| Navn           | Emnets navn                                             |
| Adresse1       | Adresse 1                                               |
| Adresse2       | Adresse 2                                               |
| Postby         | Postnr. og by                                           |
| Land           | Land                                                    |
| Attention      | Kontaktperson                                           |
| Telefon        | Telefonnr.                                              |
| Mobil          | Mobiltelefon                                            |
| Fax            | Faxnr.                                                  |
| E-mail         | E-mailadresse                                           |
| Hjemmeside     | URL                                                     |
| Potentiale DKK | Vurdering af emnets potentiale                          |
| Vægtning %     | En vurdering i % af sandsynligheden for salg            |
| Antal ansatte  | Emnets antal ansatte                                    |
| Firma          | Markering af, om emnet er et firma (eller privatperson) |
| CVR            | Emnets CVR                                              |
| PNr            | Emnets P-nr.                                            |
| Kategori 1     | Kategori 1 på emnet                                     |
| Kategori 2     | Kategori 2 på emnet                                     |
| Kategori 3     | Kategori 3 på emnet                                     |
| Oprettet Af    | Angiver, hvem der har oprettet emnet                    |
| Oprettet       | Angiver, hvornår emnet er oprettet                      |
| Rettet af      | Angiver, hvem der sidst har rettet emnet                |
| Rettet         | Angiver, hvornår emnet sidst er rettet                  |

| Ansvarlig | Den ansvarlige for emnet                                                                                                    |
|-----------|----------------------------------------------------------------------------------------------------|
| F         | Viser, hvor mange vedhæftede filer der er til emnet<br>Hvis der er filer, er feltet blåt med angivelse af antallet af filer. |

Notat Notat på emnet.

## Aktivitetsdelen

Aktivitetsdelen består af følgende felter:

| Ansvarlig        | Den ansvarlige for aktiviteten                                                                                                    |
|------------------|----------------------------------------------------------------------------------------------------|
| Туре             | Aktivitetens type                                                                                                    |
| Beskrivelse      | Overskrift/emne/valgfri tekst                                                                                                    |
| Deadline         | Dato for, hvornår aktiviteten skal gennemføres                                                                                                    |
| Fra kl.          | Tidspunkt fra                                                                                                    |
| Til kl.          | Tidspunkt til                                                                                                    |
| Ordrenr          | Reference til ordre- eller projektnr                                                                                                    |
| KampagneNr       | Reference til kampagne                                                                                                    |
| Oprettet         | Dato for oprettelse af aktivitet                                                                                                    |
| Kategori 4       | Kategori for aktiviteten                                                                                                    |
| F                | Antal vedhæftede filer                                                                                                    |
| Ν                | Notat                                                                                                    |
| Kontaktperson    | Har kan du angive, hvem aktiviteten har med at gøre. Der er<br>mulighed for at vælge fra listen af kontaktpersoner (se<br>afsnittet "Lokalmenu<br>I det følgende beskrives lokalmenuen med de funktioner, som den giver adgang<br>til: |
|                  | Kontaktpersoner" side 24)                                                                                                    |
| Ref til kalender | Systemfelt, som du ikke bør rette i. Feltet indeholder det ID, som aktivitetens<br>eventuelle kalenderaftale har i Outlook.                                                                                                    |

#### Notatdelen

Hvis der er et notat tilknyttet den aktivitet, som du står på, vises det i den nederste datablok.

Du kan ikke rette i notatet på billedet, men du kan benytte C5 standard for redigering af notater.

## Lokalmenu

I det følgende beskrives lokalmenuen med de funktioner, som den giver adgang til:

#### Kontaktpersoner

Fra dette billede håndteres kontaktpersoner. Funktionaliteten er den samme som C5 standard på debitor.

| -<br>Emnekartotel | Emnekartotek (Emnenr: 20)                                  |              |                          |                  |          |             |       |         |   |                    |
|-------------------|------------------------------------------------------------|--------------|--------------------------|------------------|----------|-------------|-------|---------|---|--------------------|
| Emne Ordreov      | Emne Ordreoversigt Projektoversigt Fakturaoversigt Økonomi |              |                          |                  |          |             |       |         |   |                    |
|                   | 20                                                         | 🔳 Debitors   | eller emnets kontakter 2 | 2/2 (Emnenr: 20) |          |             |       |         |   |                    |
| Emnenr            | 20<br>Steanarda Antara                                     |              |                          |                  |          |             |       |         | _ |                    |
| Navn<br>Admini 1  | Storvorde Autoc                                            | Navn         |                          | Stilling         | Telefon  | Lokalnummer | Mobil | Telefax | * | Opret brev         |
| Adresse 1         | industrivej z                                              | Mickey Mo    |                          |                  | 98318664 |             |       |         | 2 | Send e-mail        |
| PortBy            | 9290 Stopyorda                                             | Fætter Høj   | ben                      |                  |          |             |       |         |   |                    |
| Land              | 3280 Storvorde                                             |              |                          |                  |          |             |       |         | - | G <u>e</u> nveje ► |
| Land              |                                                            |              |                          |                  |          |             |       |         |   |                    |
| Attention         | Anders And                                                 |              |                          |                  |          |             |       |         |   |                    |
|                   |                                                            |              |                          |                  |          |             |       |         |   |                    |
| Ansvarlig         | Type                                                       |              |                          |                  |          |             |       |         |   |                    |
| CJP               | E-mail                                                     |              |                          |                  |          |             |       |         |   |                    |
| IBT               | Telefon                                                    |              |                          |                  |          |             |       |         |   |                    |
| IRJ               | Møde                                                       |              |                          |                  |          |             |       |         |   |                    |
| CIP               | Brev                                                       |              |                          |                  |          |             |       |         |   |                    |
| 001               | reicion                                                    |              |                          |                  |          |             |       |         |   |                    |
|                   |                                                            |              |                          |                  |          |             |       |         |   |                    |
|                   |                                                            |              |                          |                  |          |             |       |         |   |                    |
|                   |                                                            |              |                          |                  |          |             |       |         |   |                    |
|                   |                                                            |              |                          |                  |          |             |       |         | ≝ |                    |
| Kontaktnemon      |                                                            |              |                          |                  |          |             |       |         | ÷ |                    |
| Nontaktperson     |                                                            |              |                          |                  |          |             |       |         | ÷ |                    |
|                   |                                                            | Primær       | Adresse1                 |                  | Adresse2 |             |       |         |   |                    |
|                   |                                                            |              |                          |                  |          |             |       |         |   |                    |
|                   |                                                            | Postnr og by |                          | Land             |          |             |       |         |   |                    |
|                   |                                                            |              |                          |                  |          |             |       |         |   |                    |
|                   |                                                            | E-mail       |                          |                  |          |             |       |         |   |                    |
| 1                 |                                                            |              |                          |                  |          |             |       |         |   |                    |
|                   |                                                            |              |                          |                  |          |             |       |         |   |                    |

Feltet "Attention" på hovedbilledet viser den primære kontaktperson, men du kan knytte lige så mange kontaktpersoner til emnet (hvis det vel at mærke er oprettet som et firma), som du ønsker.

Bemærk: Hvis et emne oprettes som debitor, overføres alle kontaktpersoner ind i skærmbilledet for debitorkontaktpersoner, så disse ikke ligger to forskellige steder.

## Udskriv emne(r)

Du kan udskrive det aktuelle emne eller flere emner ved at trykke på "Udskriv Emne(r)". For yderligere informationer se side 40 i afsnittet "Emneliste".

## **Udskriv potentialeliste**

Du kan udskrive en potentialeliste på basis af en række emners vurderede potentiale og vægtning. Det er beskrevet nærmere på side 41 i afsnittet "Potentialeliste".

## Vis adresse på kort

Skal du ud at besøge emnet, kan du med fordel anvende funktionen "Vis adresse på kort", som viser et kort på Kraks hjemmeside.

Både firmaer og privatpersoner kan vises, dog kun hvis telefonnummeret kan findes i Kraks systemer.

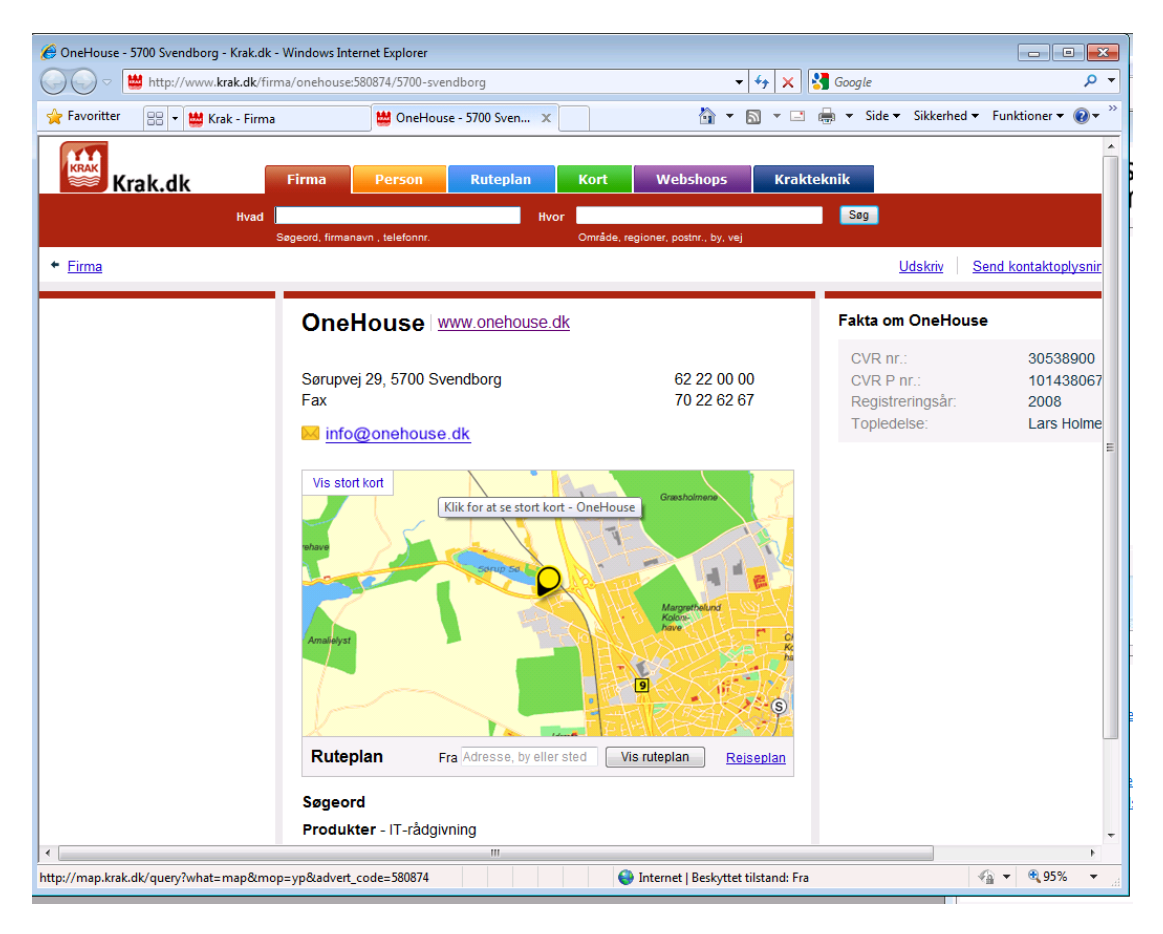

Kortet kan udskrives fra Krak, og du kan se ruteplan osv.

## Hent adresse fra nettet

I forbindelse med oprettelse af nye emner kan du med fordel anvende funktionen "Hent adresse fra nettet".

På basis af feltet "Telefon" undersøger Quiink CRM, om den kan finde adressen på nettet. Dette fungerer dog kun for emner, som er oprettet som firmaer (altså ikke privatpersoner).

Hvis Quiink CRM kan finde adressen, vil den sætte emnets adresse ind på emnebilledet. Dermed sparer du selve indtastningen og undgår tastefejl.

Du kan søge efter det samme emnes adresse flere gange. Systemet skal nok advare, hvis det, der indlæses, afviger fra det, systemet har fundet på nettet (se nedenfor).

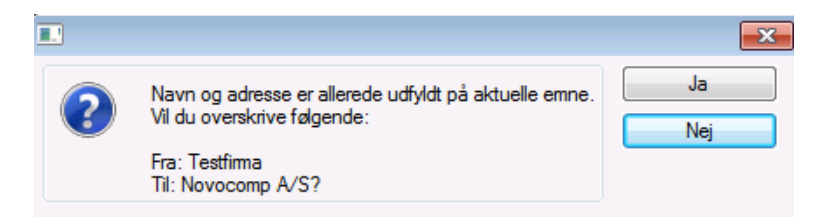

Bemærk: De oplysninger, som hentes fra nettet, er ikke altid 100 % opdateret. Derfor kan du risikere, at Quiink CRM ikke finder en adresse. Så viser systemet følgende meddelelse:

|                                                            |    | × |
|------------------------------------------------------------|----|---|
| Der blev ikke returneret noget navn/adresse på telefon '4' | OK |   |

## **Opret som debitor**

Hvis dit salgsarbejde bærer frugt, kan du oprette emner fra emnebilledet direkte som debitorer i kundekartoteket.

Aktivér punktet "Opret som debitor", og følgende skærmbillede kommer frem:

| Opret emne som debitor |          | ×        |
|------------------------|----------|----------|
| Konto Nr:              | 22334455 | ОК       |
| Debitorgruppe:         | Indland  | Annuller |
| Betalingsbetingelse:   |          |          |
| Sælger:                | CJP      |          |
| Moms:                  | Salg     |          |
| Prisgruppe:            | Detail   |          |

Systemet arver en række oplysninger fra standarddebitoren, der er angivet i afsnittet " Opsætning af Quiink CRM generelt" på side 13, men det står dig frit for at ændre oplysningerne, når du opretter debitoren. Når du har trykket på "OK", bliver debitoren oprettet, og kontonummeret bliver sat ind i feltet "Debitor" på emnebilledet.

Bemærk: Hvis du retter i felter, der er fælles for Quiink CRM og C5 (navn, adresse, telefon osv.), på emner, som også er debitorer, sørger Quiink CRM for, at ændringen slår igennem i begge systemer.

#### **Opret ordre**

Du kan oprette en ordre direkte fra emnet ved at anvende menupunktet "Opret ordre". Så opretter systemet en tom ordre og viser ordrebilledet, hvor du kan udfylde relevante felter og linjer mv.

- > Bemærk: Du kan kun oprette ordrer for emner, der også er debitorer. Se eventuelt afsnittet "
- > Opret som debitor" på side 26, hvor dette er beskrevet.
- Bemærk: Du kan kun anvende denne funktion, hvis du har købt ordremodulet!

#### **Opret Projekt**

Du kan oprette et projekt direkte fra emnet ved at anvende menupunktet "Opret projekt".

Systemet spørger om en projektgruppe:

|                       |          | <b>—</b> |
|-----------------------|----------|----------|
|                       |          | ОК       |
| Indtast projektgruppe | <b>P</b> | Annuller |
|                       |          |          |

Efterfølgende bæres du over på projektbilledet, hvor de resterende felter kan/bør udfyldes.

- > Bemærk: Du kan kun oprette projekter for emner, der også er debitorer. Se eventuelt afsnittet "
- > Opret som debitor" på side 26, hvor dette er beskrevet.
- > Bemærk: Du kan kun anvende denne funktion, hvis du har købt projektmodulet!

#### Vis statistik

Fra dette punkt samler Quiink C5 en sammenfattet oversigt over:

- Aktiviteter
- Dokumenter
- Ordrer
- Projekter

Billedets information dannes, så snart det aktiveres:

| Oprindelse |                  | 16.03. | 2011  | 01.03 | .2011 | 01.   | 02.2011 | 01.   | 10.2010 |       | Total |             | Opsætning af stati        |
|------------|------------------|--------|-------|-------|-------|-------|---------|-------|---------|-------|-------|-------------|---------------------------|
|            | Туре             | Antal  | Beløb | Antal | Beløb | Antal | Beløb   | Antal | Beløb   | Total | Beløb | <b>\$</b> . |                           |
| Aktivitet  | Alle             |        |       |       |       |       |         |       |         | 18    |       | *           | Uds <u>k</u> nv statistik |
| Aktivitet  | Åben - Afventer  |        |       |       |       |       |         |       |         | 9     |       | -           |                           |
| Aktivitet  | Åben - Forfalden |        |       |       |       |       |         |       |         | 5     |       |             |                           |
| Aktivitet  | Lukket           |        |       |       |       |       |         |       |         | 4     |       |             |                           |
| Aktivitet  | Brev             | 1      |       |       |       |       |         |       |         | 1     |       |             |                           |
| Aktivitet  | Telefon          | 1      |       | 1     |       |       |         | 1     |         | 3     |       |             |                           |
| Aktivitet  | Møde             |        |       |       |       | 1     |         | 1     |         | 2     |       |             |                           |
| Aktivitet  | Følg op          | 8      |       |       |       |       |         | 3     |         | 11    |       |             |                           |
| Dokument   |                  | 1      |       |       |       |       |         |       |         | 1     |       |             |                           |
| Dokument   | Brev1            | 1      |       |       |       |       |         |       |         | 1     |       |             |                           |
| Ordre      | l ordre          |        |       | 1     | 1.011 | 1     | 428     |       |         | 2     | 1.438 |             |                           |
| Projekt    | l ordre          | 1      | 983   |       |       |       |         |       |         | 1     | 983   |             |                           |

Linjerne, der vises, er alle et "snapshot", der er beregnet.

Der er fem kolonner, hvor de første fire viser hhv. antal og beløb (i lokalvaluta og ekskl. moms) for den tid, der er angivet (vist i den røde celle) i forhold til dags dato.

Den sidste kolonne angiver totaler for de fire andre kolonner.

Fra lokalmenuen kan du:

- Udskrive statistikken (se afsnittet "Udskriv statistik" side 45)
- Ændre på opsætningen af kolonner mv. (se afsnittet "Opsætning af Quiink CRM statistik" side 15).

## Vedhæftede filer

Fra dette menupunkt kan du vedhæfte filer og vise vedhæftede filer. Funktionen vil knytte sig til den datablok, markøren er i (emne eller aktivitet).

For yderligere information se side 52 i afsnittet "Vedhæftning af filer".

## **Book i Outlook**

Fra dette menupunkt kan du overføre en givet aktivitet til en kalenderaftale i Outlook. Læs mere i afsnittet "

Book i Outlook" på side 48.

## Afsend aktivitet som e-mail

Du kan sende en givet aktivitet som e-mail. Hvis der ikke er en e-mailadresse på emnet, åbner systemet Outlook. Hvis der er en e-mail adresse, afsender Quiink CRM e-mailen direkte. Bemærk: Hvis du har en Outlook signatur, bliver den ikke sendt med, det samme gælder vedhæftede filer.

## **Hent e-mails**

Her kan du hente e-mails ind på emner som aktiviteter.

Tryk på "Hent e-mails", så går C5 ind i din C5 indbakke på den postprofil, der er angivet under brugeropsætning:

Først spørger systemet dig, for hvor lang en periode du vil kigge i indbakken:

| E-mail Indbakke Filter    |                                                          | ,  |            |          | <b>—</b> |
|---------------------------|----------------------------------------------------------|----|------------|----------|----------|
| Indiæs mails for perioden | Sidste 14 dage<br>Alle<br>Sidste 14 dage<br>Sidste Måned |    | -          | C<br>Anr | DK t     |
|                           | V Sidste 3 Måneder                                       | 50 | Kategori 2 | COLD     | F        |

Dernæst vil C5 indlæse e-mails fra din Outlook indbakke.

Bemærk: Hvis du har Exchange Server, og der er sat sikkerhedskontrol op, kan du risikere at få en advarsel, som Outlook ofte kommer med:

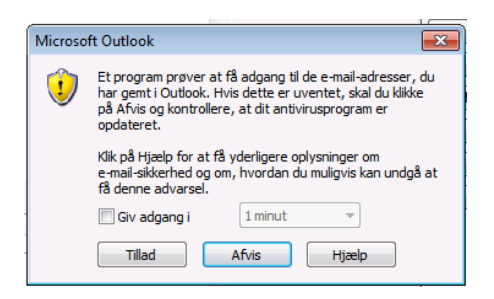

Her skal du markere feltet "Giv adgang" og trykke "Tillad".

Nu vises indbakken, hvor du kan vælge den e-mail, som du ønsker at knytte til emnet:

|   | Indhold                                          | Afsender                     | Modtaget         | <b>\$</b> . | Filter           |
|---|--------------------------------------------------|------------------------------|------------------|-------------|------------------|
|   | RE: XAL noget fanden har skabt. (-:              | Rene Kristensen              | 2010/10/07 15:28 |             |                  |
|   | Re: KØAS Efterårs match 2010 - hvis du tør       | Carsten Bang                 | 2010/10/07 15:12 | -           | Gem som aktivite |
|   | 817778                                           | Mads Badstue                 | 2010/10/07 14:43 |             |                  |
|   | SV: KØAS Efterårs match 2010 - hvis du tør       | Kristian Legard Moritsen     | 2010/10/07 14:40 | -           | <u>A</u> bn fil  |
|   | /SOEREN NYMARK MR - 26VKA2 - 21-Oct-1            | OVIA Travel Danmark - Odense | 2010/10/07 14:34 |             |                  |
| 1 | RE: XAL noget fanden har skabt. (-:              | Rene Kristensen              | 2010/10/07 14:23 |             | Gem fil          |
|   | Rejseplan for BOELLEHUUS/SOEREN NYMA             | Fodense@viatravel.dk         | 2010/10/07 13:55 | -           |                  |
|   | RE: Reiseplan for KINGABY/JONATHAN MR -          | VIA Travel Danmark - Odense  | 2010/10/07 13:53 | -           |                  |
|   | Reiseplan for KINGABY/JONATHAN MR - 25T          | Nodense@viatravel.dk         | 2010/10/07 13:25 | -           |                  |
|   | Kofax                                            | Jette Carlsen                | 2010/10/07 13:05 |             |                  |
|   | tinerary for LARS THOMSEN, 210CT, 248PM          | jws@veile-reiser.dk          | 2010/10/07 12:21 | -           |                  |
|   | SV: vedr. eu moms                                | Bente Dyhr                   | 2010/10/07 11:54 | -           |                  |
|   | nemhandel contra Truelink                        | Minna Kieldgaard             | 2010/10/07 10:24 |             |                  |
|   | VS: NAV 2009                                     | Allan Nielsen                | 2010/10/07 09:59 | *           |                  |
|   | Vigtigt - Sure Step kurser                       | Merete Holck                 | 2010/10/07 09:18 | ÷           |                  |
|   | Jeg kan give jer fuldt overblik over jeres mange | sLars Hammersholt            | 2010/10/07 00:35 | -           |                  |
|   | Vedhæftede filer                                 |                              |                  | \$<br>\$    |                  |
|   |                                                  |                              |                  | ÷           |                  |

Når du har fundet e-mailen, trykker du blot på "Gem som aktivitet":

| Opfølgning i CRM på | Lillevangskolen                                                    | _              |
|---------------------|--------------------------------------------------------------------|----------------|
| Emne:               | [4] P-                                                             | OK<br>Annuller |
| Туре:               | Email                                                              |                |
| Deadline:           | 07/10-10                                                           |                |
| Afsluttet:          |                                                                    |                |
| Tekst:              | RE: Rejseplan for BOELLEHUUS/SOEREN NYMARK MR - 26VKA2 - 21-Oct-10 |                |
| Note1:              | Modtaget fra VIA Travel Danmark - Odense den 2010/10/07 14:34      |                |
| Note2:              |                                                                    |                |
| Note3:              |                                                                    |                |
| Medtag email tekst: | 15                                                                 |                |
| Ordre:              |                                                                    |                |
| Book i Outlook:     |                                                                    |                |

Her er de fornødne felter udfyldt på forhånd. Du kan overskrive dem, hvis der er behov for det.

E-mail aktiviteter bliver betragtet som afsluttede aktiviteter. Dette kan dog ændres, hvis du f.eks. ønsker at lave en aktivitet på e-mailen, som du skal følge op på om 14 dage. Sæt et flueben i feltet "afsluttet", indtast en ny dato i "Deadline" og marker eventuelt i feltet "Book i Outlook", hvis du ønsker en reminder i Outlook.

Tryk på "OK" for at gemme e-mailen som aktivitet.

Du kan fortsætte med at markere de e-mails, som kan bruges aktiviteter for emnerne.

Når du er færdig, forlader du bare billedet på normal vis.

#### **Om Quiink**

Blot en boks, som viser information om Quiink CRM, version og rettigheder:

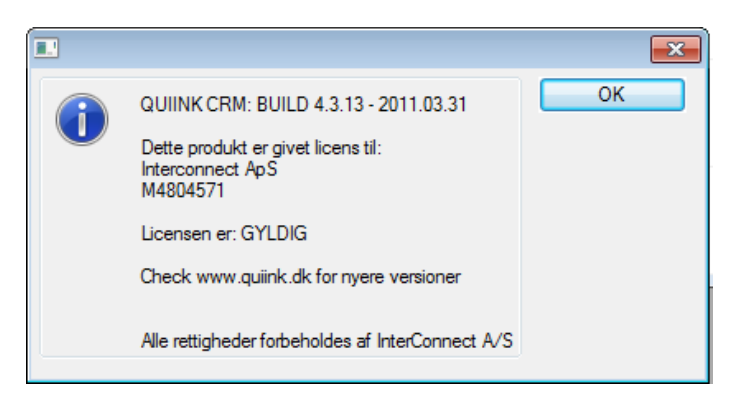

## Aktiviteter

Aktivitetsbilledet kan anvendes som din egen "to-do" liste. Billedet kaldes fra Quiink CRM hovedmenuen og viser de aktiviteter, som er i gang:

| 🔳 Aktivitet | soversigt (AktivitetNr: 244)       |               |                                             |            |             |                    |          |                           |
|-------------|------------------------------------|---------------|---------------------------------------------|------------|-------------|--------------------|----------|---------------------------|
| Nr          | EmneNr EmneNavn                    | Туре          | Beskrivelse                                 | Deadline   | A Ansvarlig | Kampagnenr Ordrenr | F 🛎      | <u>A</u> le/åbne          |
| 251         | 46 Lykkegaard A/S                  | Følg op       | Følg op på Lykkegaard A/S - Tlf. 659813     | 8104/03-11 | CJP         |                    | <b>A</b> |                           |
| 254         | 13 Interiør Bolig                  | Følg op       | Følg op på ordre 30014 Interiør Bolig - Tif | . 04/03-11 |             | 30014              |          | Vedhæftede filer          |
| 259         | 33 Novocomp A/S                    | Telefon       | Ringekapagne i Hemig                        | 04/03-11   |             | 13                 |          | I Idalciu danna aldiuitat |
| 269         | 30 Etronic A/S                     | Telefon       | ringe til fyn                               | 04/03-11   |             | 14                 |          | Odskilv denne aktivitet   |
| 261         | 35 TEST                            | Telefon       | Ringekapagne i Hemig                        | 04/03-11   | CJP         | 13                 |          | I Idekriv aktiviteteliete |
| 268         | 45 Vagn Larsen                     | Møde          | Møde med møde med vagn                      | 04/03-11   |             |                    |          | Ouskiiv aktivitetsiiste   |
| 267         | 13 Interiør Bolig                  | Følg op       | Følg op på ordre 30014 Interiør Bolig - Tif | . 04/03-11 |             | 30014              |          | Lidskriv ringeliste       |
| 265         | 40 cjp 4                           | Telefon       | Ringekapagne i Hemig                        | 04/03-11   | CJP         | 13                 |          | odardity hingeliate       |
| 273         | 34Novocomp A/S                     | Telefon       | ringe til fyn                               | 04/03-11   | CJP         | 14                 | 1        | Genveie                   |
| 280         | 45Jens Schultz a/s                 | Følg op       | Følg op på Jens Schultz a/s - 1lf. 622124   | 1.04/03-11 |             |                    |          |                           |
| 250         | 46Lykkegaard A/S                   | Følg op       | Følg op på ring til Svend                   | 08/03-11   |             |                    |          |                           |
| 281         | 31John Jensen VVS A/S              | E-mail        | test                                        | 31/03-11   | CJP         |                    | 2        |                           |
| ▶ 244       | 45 Vagn Larsen                     | leleton       | ringe kampagne i Varde                      | 01/04-11   | CJP         | 12                 |          |                           |
| 2/2         | 33Novocomp A/S                     | Telefon       | nnge til fyn                                | 01/04-11   | CJP         | 14                 |          |                           |
| 2/1         | 32John Jensen VVS AVS              | Telefon       |                                             | 01/04-11   | CJP         | 14                 |          |                           |
| 284         | 14 Lilevangskolen                  | Følg op       | Følg op på ordre 30017 Lilievangskolen -    | 08/04-11   | LJP         | 30017              | <u></u>  |                           |
|             |                                    |               |                                             |            |             |                    | *        |                           |
| Oprettet    | SidstRettet Sidst rettet af Fra kl | Til kl Katego | ri 4 Kontaktperson                          |            |             |                    |          |                           |
| 11/01-11    | 01/04-11 CJP 11:00                 | 12:00         | Bent lars                                   |            |             |                    |          |                           |
| Tekst       |                                    |               |                                             |            |             |                    | *        |                           |
| TOROC       |                                    |               |                                             |            |             |                    | 4        |                           |
|             |                                    |               |                                             |            |             |                    |          |                           |
|             |                                    |               |                                             |            |             |                    | -        |                           |
|             |                                    |               |                                             |            |             |                    |          |                           |
|             |                                    |               |                                             |            |             |                    |          |                           |
|             |                                    |               |                                             |            |             |                    | -        |                           |
|             |                                    |               |                                             |            |             |                    | x        |                           |
|             |                                    |               |                                             |            |             |                    | ÷        |                           |
|             |                                    |               |                                             |            |             |                    | -        |                           |
|             |                                    |               |                                             |            |             |                    |          |                           |

Her kan du se de aktiviteter, som du er ansvarlig for.

Aktiviteterne har følgende farver:

- Røde linjer Aktiviteter, hvor deadline er overskredet
- Gule linjer Aktiviteter, hvor deadline er i dag
- Sort/hvid Aktiviteter, hvor deadline ligger ud i fremtiden.

Aktiviteterne er sorteret efter deadline, og markøren stilles på den første overskredne aktivitet.

Du kan oprette nye aktiviteter fra dette billede blot ved at gå i bunden af listen eller trykke <F2>.

Her skal følgende felter altid udfyldes:

- Emnenr Vælg med <ALT>-<H>
- Type
- Beskrivelse
- Deadline
- Ansvarlig

Du kan knytte et notat til det, hvis der er brug for det.

#### Alle/åbne

Fra lokalmenuen kan du skifte mellem at vise åbne aktiviteter og alle aktiviteter (for den aktuelle bruger).

## Vedhæftede filer

Du kan vise, tilknytte og slette vedhæftede filer fra dette billede. Se afsnittet "Vedhæftning af filer" på side 52 for en beskrivelse af dette.

## **Udskriv aktivitet**

Du kan udskrive den enkelte aktivitet (med notat) via menupunktet "Udskriv denne aktivitet".

Du kan også udskrive en aktivitetsliste (med eller uden notat) via menupunktet "Udskriv aktivitetsliste".

- Bemærk: Hvis dagens aktivitet er en ringerunde, og du har det bedst med at tage notater i hånden, kan du udskrive en ringeliste, som du kan bruge. Se "
- ➤ Udskriv ringeliste" på side 37.

## Kampagner

Kampagnebilledet er beregnet til at danne mange aktiviteter på én gang. Der kan være tale om en ringe-, brev- eller besøgskampagne, men værktøjet kan anvendes til alle mulige formål:

|      | (ampagnestyri | ing (Beskrivelse: Golfir | nvitation)  |          |        |                      |               |         |             |       |        |        |    |                                  |
|------|---------------|--------------------------|-------------|----------|--------|----------------------|---------------|---------|-------------|-------|--------|--------|----|----------------------------------|
|      | Kampagne Bes  | krivelse                 |             |          |        | Dato fra             | Dato til      | Туре    | А           | Antal | Lukket | Åbne F | \$ | Udvælg emner                     |
|      | 3 Test        | t af kampagne            |             |          |        | 27/09-10             | 27/10-10      | Brev    | <b>V</b>    | 2     | 1      | 1      | \$ |                                  |
|      | 4 Bes         | øg i Aalborg             |             |          |        | 29/09-10             | 23/09-10      | E-mail  | <b>V</b>    | 1     |        | 1      | -  | Book i Outlook                   |
|      | 5 Turt        | til Kolding              |             |          |        | 30/09-10             | 30/09-10      | Møde    |             | 22    | 8      | 14     | _  | Det el tratere                   |
|      | 6 Mød         | ler i Odense             |             |          |        | 07/10-10             | 07/10-10      | Møde    | <b>V</b>    | 4     | 4      |        |    | <u>H</u> et aktiviteter          |
|      | 7 Invia       | ation til Fjeldsted      |             |          |        | 21/10-10             | 21/10-10      | E-mail  | <b>V</b>    | 3     | 3      | 2      |    | Clat aldivitator                 |
|      | 8 Bes         | øge vVS ik øge           |             |          |        | 02/11-10             | 02/11-10      | Møde    | <b>V</b>    | 3     | 1      | 2      |    | Siet aktiviteter                 |
|      | 9 Golfi       | invitation               |             |          |        | 02/11-10             | 02/11-10      | Brev    | <b>V</b>    | 23    | 15     | 8      |    | Vedbæftede filer                 |
|      | 10 Ny t       | est                      |             |          |        | 02/12-10             | 02/12-10      | E-mail  | <b>V</b>    | 2     | 2      |        |    | vednætede nier                   |
|      | 11CJP         | 1                        |             |          |        | 15/12-10             | 15/12-10      | Telefon | <b>V</b>    | 39    | 19     | 20     |    | Dan flettefil                    |
|      | 12ringe       | e kampagne i Varde       |             |          |        | 23/01-11             | 23/01-11      | Telefon |             | 3     |        | 3      | 王  | Darmoutom                        |
|      | 13 Ring       | jekapagne i Hemig        |             |          |        | 04/03-11             | 04/03-11      | Møde    | <b>v</b>    | 3     |        | 3      | ÷  | Udskriv ringeliste               |
|      | 14ringe       | e til fyn                |             |          |        | 04/03-11             | 04/03-11      | Telefon | <b>v</b>    | 8     |        | 8      | -  |                                  |
| 1    |               |                          |             |          |        |                      |               |         |             |       |        |        |    | Udskriv ak <u>t</u> ivitetsliste |
|      | AktivitetNr   | EmneNr Ansvarlig         | Deadline    | Fra kl   | Til kl | A Name               |               | Postby  | /           |       | Telefo | on     | *  | G <u>e</u> nveje ►               |
|      | 140           | 3 CJP                    | 02/11-10    |          |        | Golf And Country A   | ρS            | 5700    | Svendborg   |       | 62229  | 9966   | 4  |                                  |
|      | 142           | 7 CJP                    | 02/11-10    |          |        | Restaurant Sildehy   | tten          | 3700    | Rønne       |       | 56952  | 2478   | -  |                                  |
|      | 144           | 11CJP                    | 02/11-10    |          |        | Kontor & Møbel       |               | 6000 K  | Kolding     |       | 75503  | 3110   |    |                                  |
|      | 145           | 13CJP                    | 02/11-10    |          |        | Interiør Bolig       |               |         |             |       | 75505  | 5158   | 1  |                                  |
|      | 146           | 15CJP                    | 02/11-10    |          |        | Anker                |               | 9400    | Nørresundby | r     | 66116  | 6611   | 1  |                                  |
| •    | 147           | 18CJP                    | 02/11-10    |          |        | 🛛 Ryan Danner        |               | 2970    | Hørsholm    |       | 78787  | 7979   |    |                                  |
|      | 148           | 20CJP                    | 02/11-10    |          |        | Storvorde Autocen    | ter ApS, Mest | 9280    | Storvorde   |       | 98318  | 3664   |    |                                  |
|      | 149           | 21CJP                    | 01/04-11    |          |        | Tradesoft ApS        |               | 9000    | Aalborg     |       | 33402  | 2992   |    |                                  |
|      | 150           | 22CJP                    | 01/04-11    |          |        | DNS-lt ApS           |               | 7700    | Thisted     |       | 96170  | 0260   |    |                                  |
|      | 151           | 23CJP                    | 01/04-11    |          |        | Fyns Politi, Lokalpo | litiet i S    | 5700    | Svendborg   |       | 62211  | 1448   |    |                                  |
|      | 152           | 25CJP                    | 01/04-11    |          |        | Golf And Country A   | ρS            | 5700    | Svendborg   |       | 62229  | 9966   | Ŧ  |                                  |
|      | 153           | 27CJP                    | 02/11-10    |          |        | Risskov El & amp     |               | 8240    | Risskov     |       | 87432  | 2110   | -  |                                  |
|      | 154           | 29CJP                    | 02/11-10    |          |        | Etronic A/S          |               | 5700    | Svendborg   |       | 62213  | 3850   | Ť. |                                  |
|      |               |                          |             |          |        |                      |               |         |             |       |        |        | 4  |                                  |
| Emai |               | FN Kate                  | gon 4 Konta | ktperson |        |                      |               |         |             |       |        |        |    |                                  |

Skærmbilledet består af:

- Kampagnedelen (øverst)
- Tilknyttede aktiviteter (nederst)

I kampagnedelen ser du følgende felter:

Kampagne Fortløbende kampagnenummer, der sættes af systemet

| Beskrivelse | Kampagnebeskrivelse (bruges til beskrivelse af de tilknyttede aktiviteter) |
|-------------|----------------------------------------------------------------------------|
| Dato fra    | Den dato kampagnen starter                                                 |
| Dato til    | Den dato kampagnen slutter                                                 |
| Туре        | Kampagnens type                                                            |
| Α           | Angiver, om kampagnen er aktiv (standard er "ja")                          |
| Antal       | Angiver, hvor mange aktiviteter der er oprettet for kampagnen              |
| Lukket      | Angiver, hvor mange aktiviteter der er lukket                              |
| Åbne        | Angiver, hvor mange aktiviteter der er åbne                                |
| F           | Angiver, hvor mange vedhæftede filer, der er på kampagnen.                 |

Fra kampagnedelen kan du oprette kampagner på normal vis med <F2> (C5 standard). Her skal du angive "Beskrivelse", "Dato fra", "Dato til" og "Type".

Bagefter kan du tilknytte aktiviteter til kampagnen manuelt (ved at gå ned i aktivitetsdelen) eller via menupunktet "Udvælg emner".

## **Udvælg emner**

Fra dette menupunkt kan du tilknytte og udvælge emner ud fra de kriterier, som du angiver:

| Opret kampagne i CRM    |                             | <b>x</b>       |
|-------------------------|-----------------------------|----------------|
| Deadline:<br>Ansvarlig: | 07/10-10 🖮 (blank=fra emne) | OK<br>Annuller |

Når du trykker på "Udvælg emner", beder systemet dig angive en standard deadline samt den person, som skal stå som ansvarlig for de kampagneaktiviteter, som du tilknytter.

Hvis du lader feltet "Ansvarlig" stå tomt, tages den ansvarlige for hvert emne, som udvælges.

Når du har trykket på OK, viser systemet en standard C5 søgeboks (QT), hvor du kan søge efter de ønskede kriterier:

| 🛂 Udvælg emner |                                                                                              | - • •          |
|----------------|----------------------------------------------------------------------------------------------|----------------|
| Emnekartotek:  | Sortering       Filter       Emnenr       PostBy       Land       Kategori 1       Ansvarlig | OK<br>Annuller |

Når du har indtastet de ønskede kriterier, trykker du på "OK". Så kvitterer systemet med følgende besked:

|                                   | <b>—</b>   |
|-----------------------------------|------------|
| 2 emner blev koblet til kampagnen | <u>O</u> K |

#### **Book i Outlook**

Fra dette menupunkt kan du overføre mange aktiviteter til Microsoft Outlook på én gang. Når du trykker på "Overfør til kalender", vises det følgende billede:

| Opfølgning i Outlool | ĸ        |         | <b>—</b> |
|----------------------|----------|---------|----------|
| Alarm:               | <b>V</b> |         | ОК       |
| Alarm før:           |          | 15 (MM) | Annuller |
|                      |          |         |          |

Her angiver du, om der skal alarm på i Microsoft Outlook, og i givet fald, hvor mange minutter den skal lyde, før aktiviteten "forfalder".

Når du har trykket på "OK", kommer du til en standard C5 søgeboks (QT), hvor du bare skal trykke på "OK".

| 📑 Kampagnead | Iministration                     |     | - • •          |
|--------------|-----------------------------------|-----|----------------|
| Aktiviteter: | Sortering<br>Filter<br>Kampagnenr | 6 6 | OK<br>Annuller |

Bemærk: Der overføres **kun** aktiviteter, hvor "Deadline", "Fra Kl.", og "Til Kl." er udfyldt.

Når du har trykket på "OK", viser systemet det antal aktiviteter, som blev overført til Microsoft Outlook:

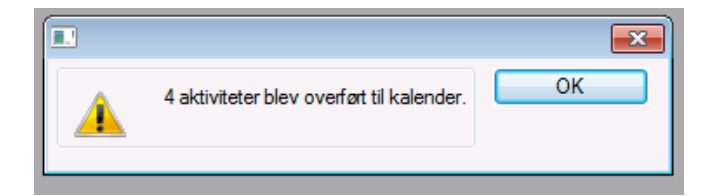

I Outlook vil du nu kunne finde de overførte aktiviteter:

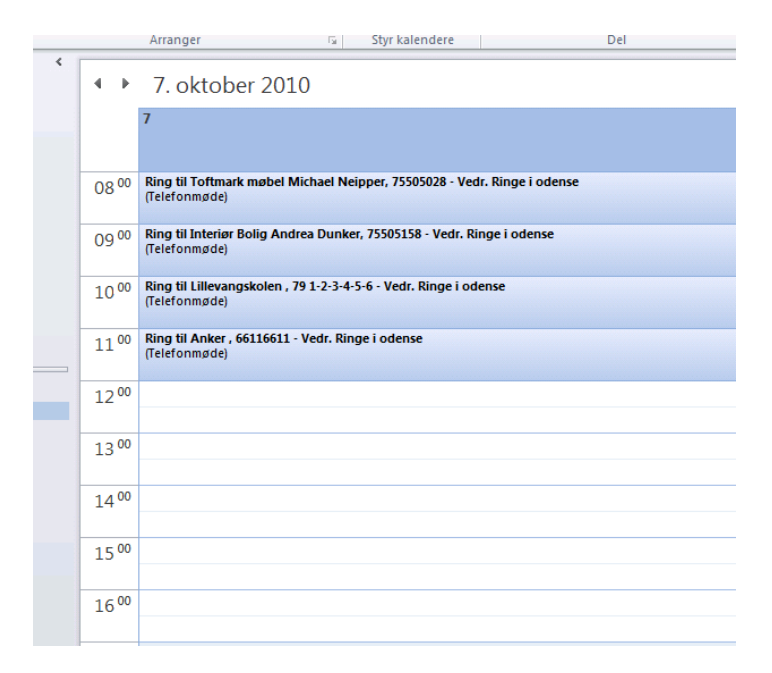

## **Ret aktiviteter**

Dette menupunkt er pt. ikke aktivt.

#### **Slet aktiviteter**

Fra dette menupunkt kan du rydde op (slette) i aktiviteter.

Som ekstra sikkerhed skal du skrive "slet", før kørslen startes:

| Slet aktiviteter fra k | <b>.</b> |          |
|------------------------|----------|----------|
| Skriv 'slet':          |          | ОК       |
|                        |          | Annuller |
|                        |          |          |

Når du har trykket på "OK", kommer der en standard C5 søgeboks (QT) op for kampagnens aktiviteter, hvor du kan angive, om det er alle eller blot udvalgte aktiviteter i kampagnen, som skal slettes:

| 🗖 Kampagneadr | ninistration                                    |                |
|---------------|-------------------------------------------------|----------------|
| Aktiviteter:  | Sortering       Filter       Kampagnenr       5 | OK<br>Annuller |

Når du trykker på "OK", sletter systemet de aktiviteter, som du har udvalgt (eller alle på kampagnen)

|                                            | <b>—</b> |
|--------------------------------------------|----------|
| 24 aktiviteter blev slettet fra kampagnen. | Ōĸ       |

*Bemærk: Det er kun muligt at slette kampagner, hvis der ikke er aktiviteter på dem.* 

## Vedhæftede filer

Se punktet "Vedhæftning af filer" side 52.

#### Dan flettefil

Fra dette menupunkt kan du danne en flettefil med henblik på at flette breve eller lignende i Word.

Allerførst skal du angive et filnavn, som anvendes til brevfletning i Word:

| Angiv filnavn: | Flet.txt | ОК       |
|----------------|----------|----------|
|                |          | Annuller |
|                |          |          |

*Bemærk:* Systemet husker det sidst angivne filnavn, næste gang du danner flettefiler.

Dernæst viser systemet en standard C5 søgeboks (QT), hvor du yderligere kan angive udvælgelseskriterier til aktiviteterne på kampagnen:

| 🔄 Dan flettefil |                                 |                |
|-----------------|---------------------------------|----------------|
| Aktiviteter:    | Sortering Filter Kampagnenr 5 5 | OK<br>Annuller |

Når du har trykket på "OK", kvitterer systemet med at vise antallet af emner i flettefilen:

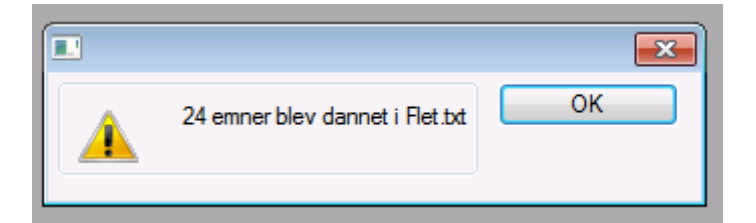

Felter i flettefilen er:

- Emnenr
- Adresse
- PostBy
- Attention
- Telefon
- Fax
- Mobil
- E-mail
- Ansvarlig
- Kategori1
- Kategori2
- Kategori3
- Oprettet
- Oprettet Af
- Beskrivelse
- Type
- Afsluttet
- Sidst Rettet
- SidsteRettetAf
- Kampagne
- Bemærk: Der er også mulighed for at danne flettefiler til Word i C5 standard dokumenthåndtering. Emnet behandles kort under punktet "
- Standard C5 dokumentstyring" på side 54.

## **Udskriv ringeliste**

Fra dette menupunkt kan du udskrive en ringeliste (normalt kun relevant, hvis det er en ringekampagne).

Se beskrivelse herfor på side 44 i afsnittet "Ringeliste".

## Udskriv aktivitetsliste

Fra dette menupunkt kan du udskrive en aktivitetsliste.

## **Medarbejdere**

Fra dette billede kan du se de aktiviteter, som knytter sig til den medarbejder, som du viser:

| 🖪 Aktiviteter på medarl | bejdere (Medarbejder: HEJ) |         |                 |       |            |                   |            |             |                         |
|-------------------------|----------------------------|---------|-----------------|-------|------------|-------------------|------------|-------------|-------------------------|
| Medarbeider             | Navn                       |         |                 | Total | Abne       | Lukkede           | Forfalden  | <b>\$</b> . | Vedhæftede filer        |
| CJP                     | Christian Juhl Petersen    |         |                 | 49    | 42         | 7                 | 15         |             |                         |
| FLP                     | Flemming Pedersen          |         |                 |       |            |                   |            | -           | Udskriv aktivitetsliste |
| GIC                     | Gitte Casparij             |         |                 |       |            |                   |            | -           |                         |
| ► HEJ                   | Henrik Jensen              |         |                 | 9     | 7          | 2                 | 2          |             | G <u>e</u> nveje •      |
| IBT                     | Iben Thorell               |         |                 | 6     | 6          |                   |            |             |                         |
| IRJ                     | Irene Jøergensen           |         |                 |       |            |                   |            |             |                         |
| KIS                     | Kim Steffensen             |         |                 |       |            |                   |            | Ŧ           |                         |
| KNJ                     | Karina Normann Jacobsen    |         |                 |       |            |                   |            | -           |                         |
| LOT                     | Louise Toubro              |         |                 |       |            |                   |            | *           |                         |
| MIL                     | Michael Lund               |         |                 |       |            |                   |            | -           |                         |
|                         |                            |         |                 |       |            |                   |            |             |                         |
|                         |                            | -       | D 1 1 1         |       |            | K 0.1             | <b>E N</b> |             |                         |
| Emneivr Navn            |                            | Type    | Beskrivelse     |       | A Deadline | Kampagnen Urdrenr | FN         | 20.         |                         |
| 14 Lilevangs            | kolen                      | Følg op | test igen       |       | V 16/01-10 |                   |            | 2           |                         |
| 2 ABC AVS               |                            | Telefon | Fung til anders |       | 04/10 10   |                   |            | -           |                         |
| 12 Toftmark             | n ab al                    | Tolofon | Pingo i odonos  |       | 04/10.10   |                   |            |             |                         |
| ► 12 By Interior Bo     | lia                        | Made    | Turtil Kolding  |       | 07/10.10   | 5                 |            |             |                         |
| 12 Toftmark             | møbel                      | Møde    | Turtil Kolding  |       | 07/10-10   | 5                 | 2 1        |             |                         |
| 11 Kontor & I           | Vøbel                      | Møde    | Turtil Kolding  |       | 07/10-10   | 5                 |            |             |                         |
| 10 RBK Mø               | bler                       | Møde    | Tur til Kolding |       | 07/10-10   | 5                 | 1 1        |             |                         |
| 9Gelsted B              | oligcenter                 | Møde    | Tur til Kolding |       | 07/10-10   | 5                 | 1          |             |                         |
|                         | -                          |         |                 |       |            |                   |            |             |                         |
|                         |                            |         |                 |       |            |                   |            |             |                         |
|                         |                            |         |                 |       |            |                   |            | Ŧ           |                         |
|                         |                            |         |                 |       |            |                   |            | -           |                         |
|                         |                            |         |                 |       |            |                   |            |             |                         |
| 1                       |                            |         |                 |       |            |                   |            | Ψ.          |                         |
|                         |                            |         |                 |       |            |                   |            |             |                         |

Du kan ikke oprette eller slette aftaler/aktiviteter her, men udelukkende rette i felterne

- Type
- Beskrivelse
- Afsluttet
- Deadline
- Kampagne
- Ordrenr.

Endelig kan du redigere notater til aktiviteterne.

## Vedhæftning af filer

Fra dette menupunkt kan du vedhæfte filer. Se afsnittet "Vedhæftning af filer" på side 52 for nærmere oplysninger.

#### Udskriv aktivitetsliste

Du kan også udskrive en aktivitetsliste for medarbejderen fra dette billede.

Aktivér blot menupunktet "Udskriv aktivitetsliste", og systemet udskriver den.

Beskrivelsen af, hvordan du udskriver aktivitetslister, finder du på side 38 i afsnittet "Udskriv aktivitetsliste".

## Datoer

Fra dette billede kan du se aktiviteter ud fra den dag, som du viser:

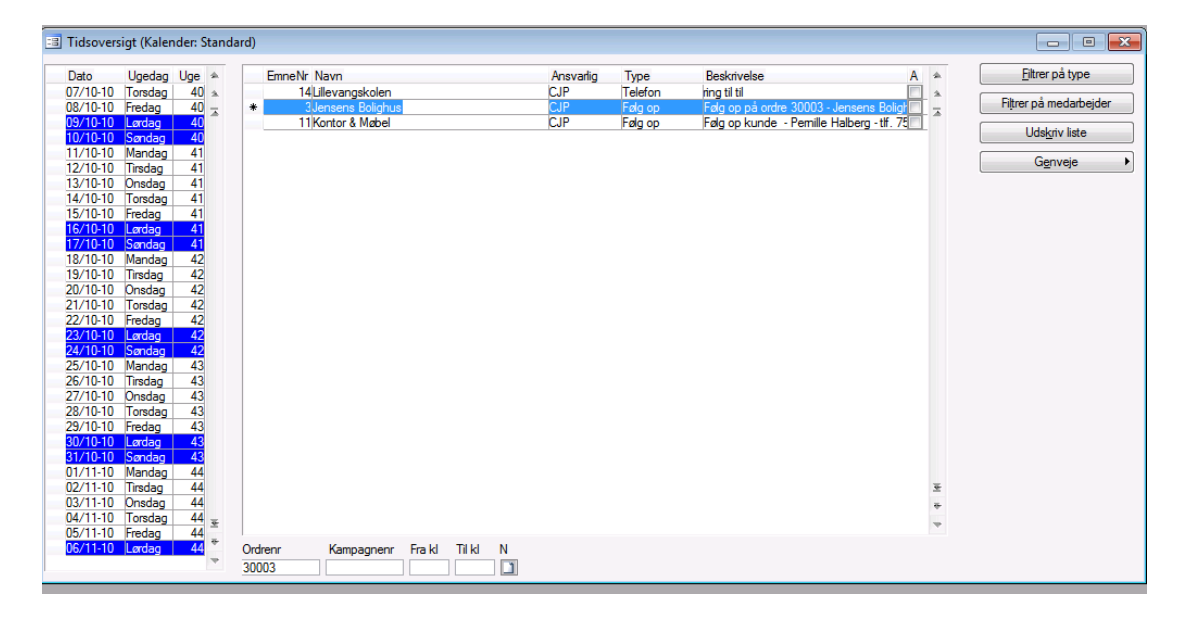

Du kan bladre i datoerne i venstre side og se de aktiviteter, som knytter sig til den dato, du viser.

Derudover har du via lokalmenuen mulighed for at filtrere på felterne "Type" og "Medarbejder".

Du kan også anvende almindelig formfiltrering (med <SHIFT>-<F4> i højre datablok).

## Filtrer på type

Punktet er pt. ikke klart. Benyt formfiltrering.

## Filtrer på medarbejder

Punktet er pt. ikke klart. Benyt formfiltrering.

## **Udskriv liste**

Du kan udskrive en aktivitetsliste for dagen, du viser, ved at benytte dette menupunkt.

Beskrivelsen af, hvordan du udskriver aktivitetslister, ser du på side 38 i afsnittet "Udskriv aktivitetsliste".

## **Udskrifter og output**

Fra de forskellige skærmbilleder kan du danne udskrifter og flettefiler.

## Emneliste

Fra emnelisten kan du få udskrevet en oversigt over emnet (eller flere emner).

Aktivér menupunktet "Udskriv emner", og det følgende skærmbillede bliver vist:

| Udskriv emner og aktiviteter                        |                                  | ×              |
|-----------------------------------------------------|----------------------------------|----------------|
| Udskriv aktiviteter:<br>Kun aktive:<br>Inkl. notat: | <ul> <li>▼</li> <li>▼</li> </ul> | OK<br>Annuller |
| Filnavn til Excel:                                  | muh.bt                           |                |

Her kan du udfylde følgende felter:

| Udskriv aktiviteter | Sæt et flueben, hvis emner skal udskrives med aktiviteter                    |
|---------------------|------------------------------------------------------------------------------|
| Kun aktive          | Her kan du vælge, om det kun er igangværende aktiviteter, som skal udskrives |
| Inkl. notat         | Sæt et flueben, hvis notater skal med på udskriften                          |
| Filnavn til Excel   | Hvis du vil have en flette- eller Excel fil, angiver du et filnavn her.      |

Når du har trykket på "OK", kommer der en standard C5 søgeboks (QT) frem:

| 💐 Emner og aktiviteter        |                                                                                                    |                |
|-------------------------------|----------------------------------------------------------------------------------------------------|----------------|
| Emnekartotek:<br>Aktiviteter: | Sottering       Emnenr         Filter       Id         Emnenr       Id         Navn       Id         Sottering       EmneAktldx         Filter       Id         AktivitetNr       Id | OK<br>Annuller |
|                               |                                                                                                    |                |

Her kan du vælge flere emner, men systemet er som standard sat til det emne, som du arbejder med.

Når du har trykket på "OK", kommer rapporten frem:

| og aktiviteter                 |                                                                                                    |                                                                                                    |                      | Dato 07/10-10 2               | 2:54 Side 1                            |                                                         |
|--------------------------------|----------------------------------------------------------------------------------------------------|----------------------------------------------------------------------------------------------------|----------------------|-------------------------------|----------------------------------------|---------------------------------------------------------|
|                                | CVRNr                                                                                                    |                                                                                                    |                      |                               |                                        |                                                         |
|                                | Telefon                                                                                                    |                                                                                                    | : 79 1-2-3-4-5-6     |                               |                                        |                                                         |
|                                | Fax                                                                                                    |                                                                                                    | :                    |                               |                                        | Ξ                                                       |
|                                | Mobil                                                                                                    |                                                                                                    | :                    |                               |                                        |                                                         |
|                                | Email                                                                                                    |                                                                                                    | : ub@interconnect.dk |                               |                                        |                                                         |
| Beskrivelse                    |                                                                                                    | Ansv.                                                                                                    | Туре                 | Deadline                      | Afs                                    |                                                         |
| Ring til Hugo                  |                                                                                                    | CJ₽                                                                                                    | Telefon              | 1309-10                       | Nej                                    |                                                         |
| test igen                      |                                                                                                    | HEJ                                                                                                    | Falgop               | 1601-10                       | Ja                                     |                                                         |
| Ringe i odense                 |                                                                                                    | CJP                                                                                                    | Telefon              | 07/10-10                      | Nej                                    |                                                         |
| sasd                           |                                                                                                    |                                                                                                    |                      |                               |                                        |                                                         |
| 85                             |                                                                                                    |                                                                                                    |                      |                               |                                        |                                                         |
| 0a                             |                                                                                                    |                                                                                                    |                      |                               |                                        |                                                         |
| 50                             |                                                                                                    |                                                                                                    |                      |                               |                                        |                                                         |
| ringtiltil                     |                                                                                                    | CJP                                                                                                    | Telefon              | 08/10-10                      | Nej                                    |                                                         |
| Følg op på ordre 10037 - Lille |                                                                                                    | CJ₽                                                                                                    | Falg op              | 07/10-10                      | Nej                                    |                                                         |
| Tur til Kolding                |                                                                                                    | CJ₽                                                                                                    | Møde                 | 07/10-10                      | Nej                                    |                                                         |
|                                |                                                                                                    |                                                                                                    |                      |                               |                                        | ۲<br>۲                                                  |
|                                | g aktiviteter<br>Beskrivebe<br>Ring til Hugo<br>test igen<br>Ring til dense<br>aad<br>aa<br>da<br>ad<br>ring til til<br>Følg op på ordre 10037 - Läle<br>Tur til Kolding | g skiiviteer<br>CVRNe<br>Teiston<br>Pax<br>Mobil<br>Email<br>Beskrisehe<br>Ringtil Hugo<br>test igen<br>Ringti olense<br>aad<br>as<br>da<br>3d<br>ringtil di<br>Falgop pi ordre 1007- Like<br>Tur til Kolding | g aktiviteter CVRNr  | g sktiviteer           CVR.Ne | g skitviteser Dato 07/10-10 2<br>CVRNe | g skitviteer Dato 07/10-10 22:54 Side 1           CVRN* |

### Potentialeliste

Denne liste bruges til at synliggøre potentialet for en mængde emner, som er udvalgt efter de kriterier, du ønsker.

Når du har aktiveret menupunktet "Udskriv potentialeliste", kommer der en standard C5 søgeboks (QT) frem, hvor du kan vælge og afgrænse emnerne:

Husk desuden, at C5 standard subtotal-værktøjet er glimrende til at segmentere, sortere og lave subtotaler på kryds og tværs i denne rapport (som er vist nedenfor sorteret på ansvarlig og dernæst kategori).

Vælg eventuelt diverse kriterier og tryk på "OK" til sidst, hvorefter rapporten bliver vist:

| entialeliste Dato 07/10-10 23:00 Side 1 |           |            |           |           |      | 23:00 Side 1 |         |  |
|-----------------------------------------|-----------|------------|-----------|-----------|------|--------------|---------|--|
| neNr Nam                                | Kategoril | Kategori 2 | Kategori3 | Ansvarlig | Vægt | Potentiale   | Værdi   |  |
| 24 Fyns Politi, Lokalpolitiet i S       |           |            |           | СЛР       |      |              |         |  |
| 26 Testfirma                            |           |            |           | СЛР       |      |              |         |  |
| 1 Andermussen Möbel Center              | A         | COLD       | SER.      | СЛР       |      | 20.000       |         |  |
| 2 Diverse Debitorer Kontant             | A         | COLD       | SER.      | СЛР       | 50   | 40.000       | 20.000  |  |
| 20 Storvorde Autocenter ApS, Mest       | в         | HOT        | PRO       | СЛР       | 75   |              |         |  |
| 21 ABC A/S                              | в         | HOT        | PRO       | СЛР       | 75   |              |         |  |
| 22 Testfirma                            | в         | HOT        | PRO       | СЛР       | 75   |              |         |  |
| 23 Fyns Politi, Lokalpolitiet i S       | в         | HOT        | PRO       | СЛР       | 75   |              |         |  |
| 25 Revisionsfirmaet Edelbo og Lun       | в         | HOT        | PRO       | СЛР       | 75   |              |         |  |
| 19 Novocomp A/S                         | с         | COLD       | HAN       | CJP       | 25   | 3.000        | 750     |  |
| 0                                       |           |            |           | СЛР       | _    | 63.000       | 20.750  |  |
| 0 Calated Polissoner                    | 2         | NOT        | 955       | 101       | 75   | 150.000      | 112 500 |  |
| 11 Kantas & Mahal                       | P         | HOT        | CED       | 10        | 00   | 600.000      | 540.000 |  |
| 12 Tefende actual                       | 6         | COLD       | CED       | 10        | 50   | 40.000       | 2,000   |  |
| 18 Ryan Danner                          | c         | HOT        | HAN       | IRJ       | 40   | 30.000       | 12.000  |  |
| 0                                       |           |            |           | IRJ       | _    | 820.000      | 666.500 |  |
| 7 Restaurant Sildehytten                | в         | HOT        | KOM       | KNJ       | 50   | 4.000        | 2.000   |  |
| 8 Fyns Bolighus                         | в         | COLD       | SER       | KNJ       | 50   |              |         |  |
| 14 Lillevangskolen                      | с         | COLD       | PRO       | KNJ       | 50   | 27.000       | 13.500  |  |
| 15 Anker                                | с         | HOT        | PRO       | KNJ       |      | 5.000        |         |  |
| 0                                       |           |            |           | KNJ       | _    | 36.000       | 15.500  |  |
| 10 RBK Møbler                           | в         | COLD       | SER       | MIP       | 90   | 100.000      | 90.000  |  |
| 0                                       |           |            |           | MID       |      | 100.000      | 00.000  |  |

## Aktivitet

Fra dette menupunkt kan du udskrive en enkelt aktivitet. Når du trykker på "Aktivitet", kommer det følgende skærmbillede frem:

| Udskriv emner og aktivitete | r       | <b>X</b> |
|-----------------------------|---------|----------|
| Udskriv aktiviteter:        |         | ОК       |
| Kun aktive:                 |         | Annuller |
| Inkl. notat:                |         |          |
|                             |         |          |
| Filnavn til Excel:          | mæh.txt |          |
|                             |         |          |

Her vælger du følgende:

| Udskriv aktiviteter | Sæt et flueben, hvis emnet skal udskrives med aktiviteter ("ja" i dette tilfælde) |
|---------------------|-----------------------------------------------------------------------------------|
| Kun aktive          | Her kan du vælge, om det kun er igangværende aktiviteter, som skal udskrives      |
| Inkl. notat         | Sæt et flueben, hvis notater skal med på udskriften                               |
| Filnavn til Excel   | Hvis du vil have en flette- eller Excel fil, angiver du et filnavn her.           |

Når du har trykket på "OK", kommer der en standard C5 søgeboks (QT) frem:

| 🔄 Emner og aktiviteter |                                                                                            | - • •          |
|------------------------|--------------------------------------------------------------------------------------------|----------------|
| Emnekartotek:          | Sottering Emnenr<br>Filter<br>Emnenr IS r 19<br>Navn                                       | OK<br>Annuller |
| Aktiviteter:           | Sortering         Emne Akt ldx           Filter         Aktivitet Nr         69         69 |                |

Når du har trykket på "OK", kommer rapporten frem (her vist på skærmen):

| 🔝 Emner og                  | g aktiviteter                        |                         |                 |             |     |        | x |
|-----------------------------|--------------------------------------|-------------------------|-----------------|-------------|-----|--------|---|
| Demo Firma A                | Demo Firma Aps.                      |                         |                 |             |     | ŀ      |   |
| Liste over emn              | Liste over enner og aktiviteter      |                         | Dato 07/10-10 2 | 3:06 Side 1 | :   | =      |   |
| Enmenr: 19                  |                                      | CVRNr                   | :               |             |     |        |   |
| Novocomp A/S<br>Sørupvej 29 | i                                    | Teleton<br>Fax<br>Mobil | : 62220000<br>: |             |     |        |   |
| 5700 Svendbo                | rg                                   | Email                   | :               |             |     |        |   |
| Oprettet                    | Beskrivelse                          | Answ                    | Туре            | Deadline    | As  |        |   |
| 01/10-10                    | ring til anders<br>sdf<br>sdf<br>sdf | CJ₽                     | Telefon         | 0610-10     | Nej |        |   |
| •                           |                                      | m                       |                 |             |     | ,<br>F | ÷ |
| Luk                         | Print                                |                         |                 |             |     |        |   |

## Aktivitetsliste

Udskriften her er beregnet til at vise flere aktiviteter sorteret og afgrænset ud fra, i hvilken del af systemet du har valgt udskriften (altså emne, aktivitet, kampagne, medarbejder eller dato).

Når du vælger "Udskriv aktivitetsliste", kommer følgende skærm frem:

| Udskriv aktiviteter         |         | <b>X</b>       |
|-----------------------------|---------|----------------|
| Kun aktive:<br>Inkl. notat: |         | OK<br>Annuller |
| Filnavn til Excel:          | test.bd |                |

Her vælger du, om du kun ønsker at se igangværende aktiviteter, samt om notaterne skal med på udskriften.

Du kan også få dannet en flette- eller Excel fil ved at angive et filnavn. Når du har trykket på "OK", kommer der en standard C5 søgeboks (QT) frem, hvor du har mulighed for at afgrænse og sortere:

| Aktiviteter: Sortering Deadline, Ansvarlig                                                        | OK       |
|---------------------------------------------------------------------------------------------------|----------|
| Filter         AktivitetNr         Deadline         14/10-10         Kampagnenr         Ansvarlig | Annuller |

Når du har angivet, hvordan data skal sorteres og afgrænses, og har trykket på "OK", kommer rapporten frem:

| Emner o         | g aktiviteter                  |       |          |          |     | -                         |      |
|-----------------|--------------------------------|-------|----------|----------|-----|---------------------------|------|
| Demo Firma A    | Aps.                           |       |          |          |     |                           | -    |
| Liste over akti | iviteter                       |       |          |          |     | Dato 07/10-10 23:30 Si    | de 2 |
| Oprettet        | Beskrivelse                    | Ansv. | Туре     | Deadline | Af  | Emne                      |      |
|                 |                                |       |          |          |     |                           |      |
| 01/10-10        | Ringe i odense                 | CIP   | Telefon  | 07/10-10 | Nej | Anker                     |      |
| 05/10-10        | ring anders                    | CJP   | Telefon  | 07/10-10 | Nej | Ryan Danner               | =    |
|                 | sasat                          |       |          |          |     |                           |      |
|                 | fgs<br>d                       |       |          |          |     |                           |      |
| 05/10-10        | Følg op på ordre 10037 - Lille | CJP   | Falgop   | 07/10-10 | Nej | Lillevangskolen           |      |
| 0610-10         | Tur til Kolding                | CJP   | Møde     | 07/10-10 | Nej | Fyns Bolighus             |      |
| 0610-10         | Tur til Kolding                | CJP   | Møde     | 07/10-10 | Nej | Restaurant Sildebytten    |      |
| 0610-10         | Tur til Kolding                | CIP   | Møde     | 07/10-10 | Nej | Novocamp AS               |      |
| 0610-10         | Tur til Kolding                | CIP   | Møde     | 07/10-10 | Nej | Schmidt Möbehertrieb      |      |
| 0610-10         | Tur til Kolding                | CIP   | Møde     | 07/10-10 | Nej | Kombi Borde ApS           |      |
| 06/10-10        | Tur til Kolding                | C₽    | Møde     | 07/10-10 | Nej | Jensens Bolighus          |      |
| 06/10-10        | Tur til Kolding                | C₽    | Møde     | 07/10-10 | Nej | Diverse Debitorer Kontant |      |
| 06/10-10        | Tur til Kolding                | C₽    | Møde     | 07/10-10 | Nej | Andermussen Möbel Center  |      |
| 0610-10         | Ringe rundt i Svendborg        | CJP   | Telefon  | 07/10-10 | Nej | Kombi Borde ApS           |      |
| 06/10-10        | Ringe rundt i Svendborg        | CJP   | Telefon  | 07/10-10 | Nej | Schmidt Möbehertrieb      |      |
| oc10 10<br>∢    | Rines mudt i Crandhaur         | GUO   | Talaffan | 0710-10  | NL. | Nervenne A.S.             | •    |
| Luk             | Print                          |       |          |          |     |                           |      |

## **Ringeliste**

Får du brug for at udskrive en ringeliste, kan du gøre det fra menupunkt "Udskriv ringeliste".

Du bliver spurgt om følgende:

| Angiv udskriftspara | imetre | <b>—</b> |
|---------------------|--------|----------|
| Blanke linjer:      |        | ОК       |
| Med notat:          |        | Annuller |
|                     |        |          |

Du kan angive et antal blanke linjer mellem hver aktivitet, hvis du vil have plads til håndskrevne notater på listen. Derudover kan du angive, om listen skal udskrives med eller uden notater på de udskrevne aktiviteter.

Når du har trykket på "OK", kommer du til en C5 søgeboks (QT), hvor du kan angive yderligere kriterier:

| 💐 Udskriv ringeliste                                                                                                    | - • •          |
|----------------------------------------------------------------------------------------------------|----------------|
| Aktiviteter:       Sortering         Filter         Afsluttet         Deadline         Kampagnenr       1       1         Ansvarlig       1       1 | OK<br>Annuller |

Når du trykker på "OK", vil listen blive udskrevet (her vist på skærmen):

|                 |                                                                                                  |                                                                                                    |                                                                                                    | ^                                                                                                    |
|-----------------|--------------------------------------------------------------------------------------------------|----------------------------------------------------------------------------------------------------|----------------------------------------------------------------------------------------------------|----------------------------------------------------------------------------------------------------|
|                 |                                                                                                  |                                                                                                    | Dato 06/10-10 01:22 Side 1                                                                                                    | E                                                                                                    |
| 0 - 23.09.2010  |                                                                                                  |                                                                                                    |                                                                                                    |                                                                                                    |
| Attention       | Telefon                                                                                          | Mobil                                                                                                    |                                                                                                    |                                                                                                    |
| Michael lange   | 45452143                                                                                         |                                                                                                    |                                                                                                    |                                                                                                    |
| Unristian Kemp  | 0049 4019 54802                                                                                  |                                                                                                    |                                                                                                    |                                                                                                    |
| Katarina Larson | 56952478                                                                                         |                                                                                                    |                                                                                                    |                                                                                                    |
| Katarina Larson | 56952478                                                                                         |                                                                                                    |                                                                                                    |                                                                                                    |
|                 |                                                                                                  |                                                                                                    |                                                                                                    |                                                                                                    |
|                 |                                                                                                  |                                                                                                    |                                                                                                    | P.                                                                                                    |
|                 | 0 - 23.09.2010<br>Attention<br>Michael lange<br>Christian Kemp<br>Mads Ebdrup<br>Katarina Larson | 0 - 23.09.2010<br>Attention Telefon<br>Michael lange 45452143<br>Christian Kemp 0049.4619.54862<br>Mads Ebdrup 49450265<br>Katarina Larson 56952478 | 0 - 23.09.2010<br>Attention Telefon Mobil<br>Machael lange 45452143<br>Christian Kemp 0049 4619 54862<br>Mads Ebdrup 49450265<br>Katarina Larson 56952478 | Dato 06/10-10 01:22 Side 1           0 - 23.09.2010           Attention         Telefon         Mobil           Michael lange         45452143            Christian Kemp         0049 4619 54862            Mads Ebdrup         49450265            Katerina Larson         56952478 |

## **Udskriv statistik**

Udskrivning af statistik kan ske fra enten:

- Emneliste Mulighed for at vælge flere til udskrift
- Vis Statistik (fra Emnebilledet) Giver direkte udskrift af emnets statistik (det emne, som man viser)

Udskriver du fra en emneliste, beder systemet dig først udvælge emner:

| 💀 Emner og aktiviteter                                                             |                                                                                                    |
|------------------------------------------------------------------------------------|----------------------------------------------------------------------------------------------------|
| Emnekartotek:<br>Filter<br>Emnenr<br>Navn<br>Kategori 1<br>Ansvarlig<br>Kategori 2 | OK           I           12         23           I         I           I         I           I |

I denne QT vælger du dine søgekriterier og godkender ved at trykke på "OK".

Nu kommer printboksen, hvor du skal vælge, hvad du vil skrive til.

I eksemplet herunder er der skrevet til skærm:

| InterConnect A/S | 5               |            |       |                  |         |            |       |            |         |                     |   |
|------------------|-----------------|------------|-------|------------------|---------|------------|-------|------------|---------|---------------------|---|
| Statistik på emn | er/kunder       |            |       |                  |         |            |       |            | Date    | 01/04-11 23:43 Side | 3 |
|                  |                 |            |       |                  |         |            |       |            |         |                     | _ |
|                  |                 |            |       |                  |         |            |       |            |         |                     |   |
| Emmenr: 14       |                 | CVRNr      |       |                  |         |            |       |            |         |                     |   |
| Lillevangskolen  |                 | Telefon    |       | : 79 1-2-3-4-5-6 |         |            |       |            |         |                     |   |
| Sønderskovvej 5  | 6               | Fax        |       | :                |         |            |       |            |         |                     |   |
|                  |                 | Mobil      |       | :                |         |            |       |            |         |                     | - |
| 6000 Kolding     |                 | Email      |       | : test@intercons | iect.dk |            |       |            |         |                     | = |
|                  |                 | 18.03.2011 |       | 01.03.2011       |         | 01.02.2011 |       | 01.10.2010 |         | Total               |   |
| Oprindelse       | Туре            | Antal      | Belab | Antal            | Belab   | Antal      | Beløb | Antal      | Belab A | ntal                |   |
| Aktivitet        | Alle            | 11         |       |                  |         |            |       |            |         | 11                  |   |
| Aktivitet        | Åben - Afventer | 2          |       |                  |         |            |       |            |         | 2                   |   |
| Aktivitet        | Åben - Forfalde | 5          |       |                  |         |            |       |            |         | 5                   |   |
| Aktivitet        | Lukket          | 4          |       |                  |         |            |       |            |         | 4                   |   |
| Aktivitet        | Brev            | 1          |       |                  |         |            |       |            |         | 1                   |   |
| Aktivitet        | Telefon         | 1          |       | 1                |         |            |       | 1          |         | 3                   |   |
| Aktivitet        | Møde            |            |       |                  |         | 1          |       | 1          |         | 2                   |   |
| Aktivitet        | Felg op         | 1          |       |                  |         |            |       | 3          |         | 4                   |   |
|                  |                 |            |       |                  |         |            |       |            |         |                     | - |
| Dokument         |                 | 1          |       |                  |         |            |       |            |         | 1                   |   |
| Dokument         | Brev1           | 1          |       |                  |         |            |       |            |         | 1                   |   |
| Order            | Lasta           |            |       | ,                | 1.011   | ,          | 428   |            |         | 2                   | - |
| Otate            | 1 ofdre         |            |       | 1                | 1.011   | 1          | 420   |            |         | 2                   |   |
|                  |                 |            |       |                  |         |            |       |            |         |                     | - |
| Projekt          | 1 ordre         | 1          | 983   |                  |         |            |       |            |         | 1                   | - |
| •                |                 |            |       |                  |         |            |       |            |         |                     | ▶ |
| <u>L</u> uk      | Print           |            |       |                  |         |            |       |            |         |                     |   |

#### **Dan flettefil**

Fra de steder, hvor du kan danne flettefiler, danner systemet en flettefil til brug i enten Excel eller Word.

Du skal angive et filnavn til flettefilen, som systemet gemmer pr. bruger fremover (filen overskrives efter hver gang):

|                |          | <b>—</b> |
|----------------|----------|----------|
| Angiv filnavn: | Flet.txt | OK       |
|                |          | Prindica |

Filen indeholder nedenstående felter i den angivne rækkefølge:

- Emnenr
- Navn
- Adresse1
- Adresse2
- PostBy
- Land
- Attention
- Telefon
- Fax
- Mobil
- E-mail
- Hjemmeside
- Debitorkonto
- Potentiale
- Vægtning
- Ansvarlig
- CVR
- Kategori1
- Kategori2
- Kategori3
- Oprettet
- Oprettet Af
- Beskrivelse
- Type
- Afsluttet
- Deadline
- Sidst Rettet
- SidstRettetAf
- KampagneNr
- Ordre Projekt

Felterne bliver afgrænset af komma.

Tekstfelter bliver indkapslet i anførselstegn ("-").

Data bliver adskilt af linjeskift ( $r\n$ ).

# Generelle funktioner i Quiink CRM

## Navigation mellem billeder

Quiink CRM understøttes af standard genvejs-og navigationstaster, men tasten "Hop til hovedkartotek" er overstyret for følgende begreber:

- Emne
- Aktivitet
- Medarbejder
- Kampagne

F.eks. hopper Quiink CRM ikke til medarbejderkartoteket, når du aktiverer "Hop til hovedkartotek", men til medarbejderoversigten. Dette er lavet, så du let og hurtigt kan skifte mellem billederne.

## **Book i Outlook**

Når du opretter aktiviteter, er det muligt at lade denne/disse blive oprettet i Outlook, så din Outlook kalender kan gøre dig opmærksom på aftaler og aktiviteter via alarm, Outlook i dag osv.

Du kan booke aftaler på følgende måder:

- Fra emnebilledet via menupunktet "Book i Outlook" på den aktivitet, som du viser (eller lige har oprettet).
- Fra tasten <F12>, der som standard opretter en aktivitet, som du kan overføre til Outlook. Det kan du gøre hvor som helst i C5 (blot der er "fat" i et emne eventuelt via ordre/projekt).
- Fra kampagnebilledet, hvor du kan booke mange aftaler på én gang.

## Fra emnebilledet

Fra emnebilledet opretter du en ny aktivitet og vælger menupunktet "Book i Outlook":

| Emnekartote        | k (EmneNr: 3)      |                         |                                      |                  |           |                 |             |           |           |          |        |                            |
|--------------------|--------------------|-------------------------|--------------------------------------|------------------|-----------|-----------------|-------------|-----------|-----------|----------|--------|----------------------------|
| mne Ordreov        | ersigt Projektove  | rsigt Fakturaoversigt   |                                      |                  |           |                 |             |           |           |          |        | Udskriv emne(r)            |
| EmneNr             | 3                  | Debitor 42259000        | Telefon                              |                  |           | Fima            |             | Oprettet  | af        |          |        | Udskriv potentialeliste    |
| Navn               | Jensens Bolighus   |                         | Mobil                                |                  |           | CVR Nr          |             | Oprettet  | 20/09-1   | 10       |        | Vis adresse på kort        |
| Adresse1           | Boliggade 52       |                         | Fax                                  |                  |           | PNr             |             | Rettet a  | 00.000    |          |        | Hent adresse fra nettet    |
| Adresse2<br>PostBy | 1600 Københavi     | n V                     | Hiemmeside                           |                  |           |                 |             | Rettet    | 29/09-    | 10       |        |                            |
| Land               | Danmark            |                         | Potentiale                           |                  |           | Kategori 1      | A           | Ansvarlig | OLG       |          |        | Opret som debitor          |
|                    |                    |                         | Vægtning                             |                  | 25        | Kategori 2      | HOT         | F         | 1         |          |        | Opret ny ordre             |
| Attention          |                    |                         | Antal ansatte                        |                  |           | Kategori 3      | SER         | Notat     | 1         |          |        | Vedhæftede filer           |
| Ansvarlig          | Туре               | Beskrivelse             | Deadline                             | Fra kl           | Til kl    | A Oprettet      | SidstRettet | Ordrenr   | Kampagner | ıFN ≜    |        | Book i Outlook             |
| CJP                | Følg op            | Følg op på ordre 300    | 02 - Jensens E <mark>04/10-10</mark> |                  | -         | 28/09-10        | 04/10-10    | 30002     |           | <u> </u> | A      | fsend aktivitet som e-mail |
| ► CJP              | Møde               | Møde og drøfte tilbu    | d 07/10-10                           | 10:00            | 13:00     | 05/10-10        | 05/10-10    | 50005     |           |          |        | Hent e-mails               |
|                    |                    |                         |                                      |                  |           |                 |             |           |           |          | ×      | Om Quijek CRM              |
|                    |                    |                         |                                      |                  |           |                 |             |           |           |          | OK     |                            |
|                    |                    | 71                      |                                      |                  |           |                 |             |           |           |          |        | Genveje                    |
|                    |                    | 10:                     | L.                                   | JP I+            |           |                 |             |           |           | An       | nuller |                            |
|                    |                    | Emper                   |                                      | Mado og drafti   | tilbud    |                 |             |           |           |          |        |                            |
|                    |                    | Lokatio                 |                                      | Poliosodo 52     | 1600 K    | abaabaya V      |             |           |           |          |        |                            |
|                    |                    | Tokatio                 | in 1                                 | Joliggade Jz,    |           |                 |             |           |           |          |        |                            |
| Der skal dr        | øftes det fremsend | te tilbud (441 Teketlir | iic).                                | Doc alcol deatha | a dat fra | moondto tilbud  | (44121)     |           |           |          |        |                            |
|                    |                    | Tokatii                 | iio2. I                              | Jer skar drøte   | s det lie | emsenute tilbuu | (44121)     |           |           |          |        |                            |
|                    |                    | renau                   |                                      |                  |           |                 |             |           |           |          |        |                            |
|                    |                    | Date:                   | 7                                    | 7/10 10          |           |                 |             |           |           |          |        |                            |
|                    |                    | Tidapur                 | slet fers :                          | 10.00            | (TT-M     | M)              |             |           |           |          |        |                            |
|                    |                    | Tidagu                  |                                      | 10.00            | (TT.M     | M)              |             |           |           |          |        |                            |
|                    |                    | naspu                   | ina ui.                              | 13.00            | (FCMI     | (*1 <i>)</i>    |             |           |           |          |        |                            |
|                    |                    | Alam                    | ſċ                                   | 7                |           |                 |             |           |           |          |        |                            |
|                    |                    | Alarm fr                |                                      | 15               | MMD       |                 |             |           |           |          |        |                            |
|                    |                    | Addition                |                                      | 13               | (initial) |                 |             |           |           |          |        |                            |

Outlook boksen består af følgende felter:

| Til           | Her vælger du den person, som skal have den pågældende aftale (som standard vælges den, der har aktiviteten). |
|---------------|----------------------------------------------------------------------------------------------------|
| Emne          | Her sættes standard beskrivelsen fra aktiviteten ind.                                                         |
| Lokation      | Hvis aktiviteten er af typen "Møde", sættes adressen automatisk ind her.                                      |
| Tekstlinje1   | Valgfri tekst.                                                                                                |
| Tekstlinje2   | Valgfri tekst, men som standard sættes linje 1 fra notatet ind.                                               |
| Tekstlinje3   | Valgfri tekst, men som standard sættes linje 2 fra notatet ind.                                               |
| Dato          | Deadline fra aktiviteten.                                                                                     |
| Tidspunkt fra | Det tidspunkt, fra hvilket aktiviteten udføres.                                                               |
| Tidspunkt til | Det tidspunkt, til hvilket aktiviteten udføres.                                                               |
| Alarm         | Hvis der skal være alarm på Outlook aftalen, angiver du den her.                                              |
| Alarm før     | Hvis der skal være alarm på Outlook aftalen, angiver du her, hvornår den skal<br>lyde.                        |

Når du trykker på "OK", vil Quiink CRM automatisk sætte en kalenderaftale ind i din Outlook.

| Emnekartotek (EmnelNr: 3)             |                                                                  |                    |                   |                                |              |               |                             |
|---------------------------------------|------------------------------------------------------------------|--------------------|-------------------|--------------------------------|--------------|---------------|-----------------------------|
| Emne Ordreoversigt Projektoversigt    | Fakturaoversigt                                                  |                    |                   |                                |              |               | Udskriv emne(r)             |
| EmpeNr 3 Debi                         | tor (2259000 Tel                                                 | fon                | Fima              |                                | Oprattat of  |               | Udskriv potentialeliste     |
| Navn Jensens Bol Ihu                  | 100 42233000 100                                                 |                    |                   |                                | Oprottor ar  | 0             | Vis adresse på kort         |
| Adresse1 Boliggade 5                  | Fax                                                              |                    | PNr               |                                | Rettet at    |               |                             |
| Adresse2                              | Ema                                                              | iil                |                   |                                | Rettet       | 29/09-10      | Hent adresse fra nettet     |
| Land Danmark                          | Pot                                                              | entiale            | Kategori 1        | A                              | Ansvarlig    | OLG           | Opret som debitor           |
|                                       | Væ                                                               | ntnina             | 25 Kategori 2     | HOT                            | F            | 1             | Opret ny ordre              |
| Attention                             | Au                                                               |                    | Nategori J        | JEN                            | INULGL       |               | Vedhæftede filer            |
| Ansvarlig Type                        | e skriv                                                          | Deadline Hra kl    | Iilki A Oprettet  | Sidat Hottet 0                 | Indronir Ki  | ampagnon FN 🔺 | Book i Outlook              |
| CJP Følg op<br>CJP Følg op            | Ig op i ordre 30 (02 - teneene<br>Ig op i ordre 30 (03 - teneene | 100/10 10          | 01/10.10          | 1 04/10.10 2/<br>1 01/10.10 2/ | conn         | 1 3           | Afsend aktivitet som e-mail |
| CJP Møde                              | xde o drøfte tilbu i                                             | 07/10-10 10:00     | 13:00 05/10-10    | 05/10-10                       |              |               | Hent e-mails                |
|                                       |                                                                  |                    | Møde og drøfte    | tilbud - Aftale                |              |               | Om Quijnk CRM               |
|                                       |                                                                  |                    | mode og arore     | chodd /http:/                  |              |               |                             |
|                                       | Filer                                                            | Aftale Indsæt      | Formater tekst    | Gennemse                       |              | ۷ ۵           | Genveje                     |
|                                       |                                                                  | Aftale             |                   | 월 🕂                            | v 🦷          | 2             |                             |
|                                       | Gem Sle                                                          | 🔪 🚔 🖓 Planlægi     | ningsassistent    | nviter Indstillinge            | r Mærker Zoo | om l          |                             |
|                                       | og luk                                                           | N                  | de                | eltagere *                     | · ·          |               |                             |
|                                       | Handlin                                                          | ger                | Vis De            | eltagere                       | Zoo          | om            |                             |
| Des ekst dreften det fremenndte tille | Emne:                                                            | Møde og drøfte t   | ilbud             |                                |              |               |                             |
|                                       | Sted:                                                            | Boliggade 52, 160  | 0 København V     |                                |              | -             |                             |
|                                       | Charthidensen                                                    | t. 4= 07 10 2010   |                   | <b>00</b>                      | Hala dagan   |               |                             |
|                                       | Stattidepunk                                                     | 4= 07 10 2010      | - 10.             | 00 0                           | nele dagen   |               |                             |
|                                       |                                                                  | . 1007-10-2010     | - 13.             |                                |              | _             |                             |
|                                       |                                                                  |                    |                   |                                |              | 22            |                             |
|                                       | Der skal o                                                       | røftes det fremsen | dte tilbud (44121 | )                              |              |               |                             |
|                                       |                                                                  |                    |                   |                                |              |               |                             |

Bemærk: Hvis du har valgt en anden modtager (medarbejder), vil Quiink CRM invitere vedkommende til aftalen, og du vil stadig selv stå som afholder (altså kan du se i din egen kalender, at du har booket din kollega).

| • •              | 7. oktober 2010                                                                                           |                                                                                                    |               |
|------------------|----------------------------------------------------------------------------------------------------|----------------------------------------------------------------------------------------------------|---------------|
|                  | 7                                                                                                    | torsdag                                                                                                    |               |
| 08 00            |                                                                                                    | 🕎   🚽 🍠 😈 🐟 🇇   🗢 Møde og drøfte tilbud - DETTE ER EN TEST - BARE AFVIS :-) - Møde                                                                                                    |               |
| 09 <sup>00</sup> |                                                                                                    | Filer Møde Indsæt Formater tekst Gennemse                                                                                                    |               |
| 10 <sup>00</sup> | Møde og drøfte tilbud - DETTE ER EN TEST - BAR<br>Boliggade 52, 1600 København V<br>Christian J. Petersen | Annuller M<br>Annuller M<br>møde                                                                                                    | ing           |
| 11 <sup>00</sup> |                                                                                                    | Handlinger         Vis         Deltagere         Indstillinger           Image: Indstillinger in the state of the state of t | تع<br>umfir   |
| 12 <sup>00</sup> |                                                                                                    | Til snb@nterconnect.dk Emne: Møde og drøfte tilbud - DETTE ER EN TEST - BARE AFVIS :-)                                                                                                    | ma            |
| 13 <sup>00</sup> |                                                                                                    | opdat. Sted: Boliggade 52, 1600 København V - Lokaler                                                                                                    | 27<br>4<br>11 |
| 14 <sup>00</sup> |                                                                                                    | Starttidspunkt:         to 07-10-2010         v         10:00         v         Hele dagen           Sluttidspunkt:         to 07-10-2010         v         13:00         v                                                                                                    | 18<br>25<br>1 |
| 15 <sup>00</sup> |                                                                                                    | Der skal drøftes det fremsendte tilbud (44121)                                                                                                    | G<br>G        |
| 16 <sup>00</sup> |                                                                                                    | v<br>T                                                                                                    | ′ælg<br>Inger |
| 17 <sup>00</sup> |                                                                                                    |                                                                                                    |               |
| ver              | Vis opgaver efter: Forfaldsdato                                                                           | Få mere at vide om Christian Juhl Petersen.                                                                                                    |               |
| pgav             |                                                                                                    |                                                                                                    | _             |

## Book fra <F12>

Fra <F12> tasten kommer først aktivitetsboksen, hvor aktiviteten først oprettes (her vist fra < F12> i ordremodulet):

|                 | Grdre: 10033 RYAN DANNER                                         |             |          |          |                       |
|-----------------|------------------------------------------------------------------|-------------|----------|----------|-----------------------|
|                 | Oversigt Generelt Opsætning Statistik                            |             |          |          | Linjer                |
|                 | Søg efter                                                        |             |          |          | <u>A</u> fgiftslinjer |
|                 | Hurtig søgning 🔽                                                 | Filter      | Alle     |          | Til <u>b</u> ud       |
|                 | Nummer Konto Navn                                                | Telefon     | Fase     |          | Be <u>k</u> ræftelse  |
|                 | 10032 79127913 Kolding Skoleadministration                       | 79 79 79 79 | Tilbud   | 2        | <u>F</u> ølgeseddel   |
|                 | ▶ 10033 ➡ 78787979 Ryan Danner<br>10024 75507159 Interior Police | 75505159    | Tilbud   | <b>A</b> |                       |
| <u> </u>        | 10034 73307136 Intend Bolig                                      | 75505156    | TIDUU    |          | Fakturening           |
| Opfølgning i    | CRM på Ryan Danner                                               |             |          |          | Proforma faktura      |
| Type:           | Følg op                                                          |             | ОК       |          | Opret indk <u>ø</u> b |
| Deadline:       | 12/10-10                                                         |             | Annuller |          | Arkiv                 |
| Afsluttet:      |                                                                  |             |          |          |                       |
|                 |                                                                  |             |          |          | LOU                   |
| Tekst:          | Følg op kunde - Ryan Danner - tif. 78787979                      |             |          |          | Opret brev            |
| Note1:          |                                                                  |             |          |          | Send e- <u>m</u> ail  |
| Note2:          |                                                                  |             |          |          | Egen menu 🕨           |
| Note3:          |                                                                  |             |          |          | G <u>e</u> nveje      |
| Book i Outlook: |                                                                  |             |          |          |                       |
|                 |                                                                  |             |          | ×        |                       |
|                 |                                                                  |             |          |          |                       |
|                 |                                                                  |             |          | -        |                       |
|                 |                                                                  |             |          |          |                       |
|                 |                                                                  |             |          |          |                       |

Felter i aktivitetsboksen er:

| Туре           | Her angiver du aktivitetstypen (standard fra "Opsætning" på side 12).                            |
|----------------|--------------------------------------------------------------------------------------------------|
| Deadline       | Her angiver du deadline (standard fra "Opsætning" side 12).                                      |
| Afsluttet      | Her angiver du, om aktiviteten er afsluttet.                                                     |
| Tekst          | Valgfri tekst. Systemet foreslår tekst ud fra, hvor i Quiink CRM du kalder aktivitetsboksen.     |
| Note 1         | Valgfri tekst (bliver til notat1).                                                               |
| Note 2         | Valgfri tekst (bliver til notat2).                                                               |
| Note 3         | Valgfri tekst (bliver til notat3).                                                               |
| Book i Outlook | Her angiver du, om aktiviteten skal overføres til Outlook (standard fra "Opsætning" på side 12). |

Hvis der er markeret i feltet "Book i Outlook", føres du direkte over til Outlook Boksen (se afsnittet ovenfor), hvor tidspunkt fra og til som standard sættes til den nærmeste halve time fra det aktuelle klokkeslæt.

## Fra kampagnebilledet

I kampagnebilledet opretter du aktiviteterne og "justerer" dem med dato og tidspunkt, inden du opretter dem i Outlook.

Når de forskellige aktiviteter er klar, kan du aktivere menupunktet "Book i Outlook", hvorefter du skal tage stilling til, om der skal alarm på disse aktiviteter (kalenderaftaler):

| Opfølgning i Outlool | k |         | <b>—</b>       |
|----------------------|---|---------|----------------|
| Alarm:<br>Alarm før: |   | 15 (MM) | OK<br>Annuller |

Når du har trykket på "OK", kommer der en standard C5 søgeboks (QT) frem, hvor du kan afgrænse aktiviteterne yderligere:

| 💀 Kampagnead | Iministration                   |                |
|--------------|---------------------------------|----------------|
| Aktiviteter: | Sortering Filter Kampagnenr 6 6 | OK<br>Annuller |

Når du er færdig, trykker du på "OK", hvorefter systemet opretter aftalerne i Outlook.

Herefter kvitterer Quiink CRM med en besked om, hvor mange aftaler der blev oprettet:

|                                           | ×  |
|-------------------------------------------|----|
| 4 aktiviteter blev overført til kalender. | ОК |

Bemærk: Booker du aftaler til andre end dig selv, modtager de en invitation til aftalen, og du vil stå som arrangør af aftalen – dvs. at aftalen også er synlig i din egen kalender.

## **Vedhæftning af filer**

Fra dette billede kan du vedhæfte og vise filer, som du knytter til:

- Emner
- Aktiviteter
- Kampagner

Du kan kalde billedet fra de steder, hvor du har adgang til disse tre elementer.

Når du aktiverer "Vedhæftede filer", kommer følgende billede frem:

| Sign Vedhæftede filer (AktivitetNr: 50) |                                                                           | - • •                                                |
|-----------------------------------------|---------------------------------------------------------------------------|------------------------------------------------------|
| Filnavn Sidst rettet                    | 4 0<br>4 1<br>4 1<br>4 1<br>4 1<br>4 1<br>4 1<br>4 1<br>4 1<br>4 1<br>4 1 | <u>I</u> ilknyt fil<br>Vis fil<br>G <u>e</u> nveje ▶ |
|                                         |                                                                           |                                                      |

Nu kan du enten trykke på "Tilknyt fil" eller < ALT>-<H>, hvorefter den følgende boks kommer frem:

|                                                                                                    | · ·                                                                             | ,,,,,,,,,,,,,,,,,,,,,,,,,,,,,,,,,,,,,,,                                                          |                                                        |
|----------------------------------------------------------------------------------------------------|---------------------------------------------------------------------------------|--------------------------------------------------------------------------------------------------|--------------------------------------------------------|
| Organiser  Ny mappe  Dropbox Overførsler  Seneste steder                                                                                                    | Navn<br>Niberfil.sys                                                            | Ændringsdato<br>01-10-2010 09:01                                                                 | Type<br>Systemfil                                      |
| Skrivebord  Skrivebord  Skriv | E Lekoa<br>E S IO.SYS<br>MSDOS.SYS<br>S pagefile.sys<br>quiink.rep<br>quiink.rd | 12-06-2010 09:02<br>12-06-2010 18:04<br>12-06-2010 18:04<br>01-10-2010 09:01<br>01-10-2010 16:14 | KOD-HI<br>Systemfil<br>Systemfil<br>REP-fil<br>RXL-fil |
| <ul> <li>Musik</li> <li>Videoer</li> </ul>                                                                                                    | QuiinkDir.exe QUIINKPOS_BACKUP_2010_09_30.bak canx.bak                          | 24-09-2009 08:52<br>30-09-2010 10:58<br>23-06-2010 10:40                                         | Program<br>BAK-fil<br>BAK-fil                          |
| Computer Computer Co | Type: BAK-fil<br>Størrelse: 154 M<br>Ændringsdato:                              | 18<br>23-06-2010 10:40                                                                           | Tekstdokument<br>TGB-fil                               |
| <u>F</u> ilnavn: *.*                                                                                                    |                                                                                 | ▼ (*.*)                                                                                          | •                                                      |

Her kan du finde den fil, som du ønsker at knytte til emnet, aktiviteten eller kampagnen, som du har kaldt billedet op med (i det ovenstående eksempel er billedet kaldt fra en aktivitet).

Nu vises billedet med navnet på den fil, som du har tilknyttet:

| 🕄 Vedhæftede filer (AktivitetNr: 50) |                              |             |
|--------------------------------------|------------------------------|-------------|
| Filnavn<br>▶ ©Nquiink.rep            | Sidst rettet 0<br>□ 12/10-10 |             |
|                                      |                              | ž<br>*<br>* |

Hvis du vil vise filen, trykker du blot på <Enter> eller aktiverer knappen "Vis fil", hvorefter C5 vil benytte Windows standard til at vise filen med den foretrukne viewer.

Bemærk: Der gemmes eller kopieres ikke nogle filer. Det er blot en reference til filen, så hvis den slettes fra den mappe, hvor den ligger, vil referencen være ugyldig. Feltet "O" skal indeholde et flueben, som viser, at filen findes. Det vil blive vist med rød farve, hvis filen ikke findes.

## **Standard C5 dokumentstyring**

Det er naturligvis muligt at sætte standard C5 dokumenthåndtering op i Quiink CRM. Du kan danne breve direkte fra C5 til Word ved hjælp af dokumenthåndteringen.

Se hjælpefilen i C5 for nærmere oplysninger.

Bemærk: Hvis du sætter dokumentstyring op i standard C5, knyttes der ikke automatisk en aktivitet til dette. Hvis du ønsker det, kan det dog tilpasses, men det er ikke indeholdt i Quiink CRM. Kontakt din C5 forhandler, som kan hjælpe dig.

#### Vask af adresser

Fra dette punkt i hovedmenuen kan du holde dine emners adresser ajour.

Når du aktiverer menupunktet "Vask af adresser", kommer der en boks frem, hvor du skal vælge, om systemet skal undersøge eller opdatere adresser (i feltet "Handling").

| Opdatering af adres    | ser fra nettet                    | <b>•</b>       |
|------------------------|-----------------------------------|----------------|
| Denne kørsel opdaterer | (overskriver) adresser!           | OK<br>Annuller |
| Handling:              | Undersøg ▼<br>Undersøg<br>Ondater |                |
| Skriv 'opdater':       |                                   |                |

Hvis du vælger, at systemet skal opdatere adresser, skal du kvittere med at skrive "OPDATER" i feltet nedenunder.

Når du har trykket på "OK", kommer der en standard C5 boks (QT) frem, hvor du kan afgrænse de emner, som skal have opdateret adresser:

| 🗖 Opdater adresser fra ne                                    | ettet                                                                                                    |    |
|--------------------------------------------------------------|----------------------------------------------------------------------------------------------------|----|
| Emnekartotek: Si<br>Emne<br>PostB<br>Kateg<br>Ansva<br>Firma | iortering Filter Filter Say Gori 1 Gori 1 | OK |

Når du har trykket på "OK", går systemet i gang med at undersøge eller opdatere.

## **Undersøg**

Har du valgt undersøgelse, vil systemet undersøge, hvor mange adresser som kan opdateres.

Undervejs bliver du informeret om status:

| Undersøger adresser. Vent venligst                     |
|--------------------------------------------------------|
| EmneNr: 26<br>TelefonNr.: 22334455<br>Status: 10 af 23 |

Efter endt søgning kvitterer Quiink CRM med en besked om, hvor mange emner der kan opdateres:

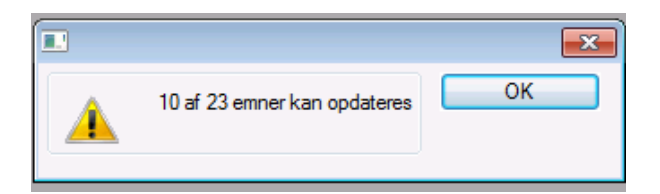

## **Opdatering**

Vælger du opdatering (og skriver "OPDATER" i feltet nedenfor) vil systemet forsøge at opdatere de udvalgte adresser.

Undervejs orienteres du om forløbet:

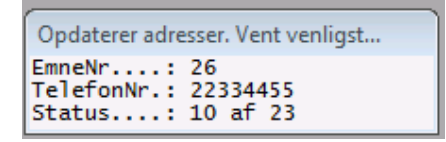

Når Quiink CRM er færdig, kvitterer den med en status på opdateringen:

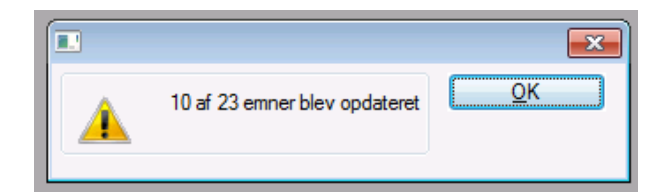

FAQ

# **Appendix A: Quiink CRM versioner**

## **Aktuel version**

## BUILD 4.3.13 - 2011.03.31

- Præ-opsat brev/tilbud til emnekartotek i dokumentstyring
- Mulighed for at afbryde indlæsningen af mails, hvis der er mere end XX dage/stk. (CTRL-BREAK)
- Statistik
- Mulighed for at angive, hvilke kategorier, som er tvungne
- Man må ikke kunne slette emner, når det er en debitor, der har ordrer/projekter etc.
- Når et emne, der har dokumenter på CTRL-N, bliver opgraderet til debitor, skal dokumenterne følge med (kopi/flyt) eventuelt (gerne) begge veje
- Dokumenter fra debitor kopieres med over ved oprettelse af emner
- Dokumenter fra emnet kopieres med over på debitor ved opgradering til debitor
- Diverse fejlrettelser/uhensigtsmæssigheder

## **Tidligere versioner**

## BUILD 4.3.12 - 2011.02.11

- Når den henter e-mails, kan man afbryde, hvis der er rigtig mange e-mails i indbakken
- CTRL-ALT-F4 virker ikke i emneliste ... Kun hop til Emne
- Potentialeliste skal kunne udskrives fra emnelisten
- Fritekstsøgning på mobil
- Default modul

## BUILD 4.3.11 - 2010.12.07

- Diverse rettelser
- Nyt skærmbillede: Emneliste
- Udskrifter i menu
- Default debitortype
- ALT-H på ordre/projekt overalt (virker ikke i DOS)
- Prefix i Outlook

## BUILD 4.3.10 - 2010.11.29

- knytte flere kontaktpersoner på emner
- Kategori på aktiviteter
- Opret projekt fra emne
- Smårettelser

## BUILD 4.3.9 - 2010.09.22

- PREFIX eller noget på Outlook aftaler, så man kan hvor den kommer fra
- tidspunkter omkring midnat Kan slet ikke oprette over flere dage ...
- Standard notat i notat ved type = E-mail

- Prefix i Outlook
- PNr og CVR Nr
- Kategori i 3 dimensioner
- Multi hent adresse fra krak (house cleaning af emnekartotek)
- sigende lede og felt tekster på samtlige DBD
- Vedhæfte filer
- Standard C5 dokumentstyring

## BUILD 4.3.8 - 2010.09.11

- Opgradering til 2010
- Kampagneadministration
- Hent adresse fra nettet
- rettelser vedr. e-mailafsendelse

## BUILD 4.2.7 - 2010.08.16

- Oprette kampagne
- nye skærmbillede, hvor man kan se det ud fra medarbejder
- Link til kort fra krak

## BUILD 4.2.6 - 2010.01.22

- Kategorier
- Fejlrettelser / småforbedringer

## BUILD 4.2.5 - 2009.12.04

- Konvertering til 2008
- forbedringer til indlæsning (tomme filer)
- Projekt

## BUILD 4.1.4 - 2009.09.29

- DLL med Quiink login
- Kalender integration

## **BUILD 4.1.3**

- kald fra debitor, emne, ordrer og projekt
- rettelser

## BUILD 4.1.2

• Integration til e-mail

## **BUILD 4.1.1**

- Opgradering til 4.1
- Forbedringer til Emnekartotek
- Forbedringer til Aktivitetskartotek

## **BUILD 3.0.0**

• // Emnekartotek

• // Aktivitetskartotek